# Aide\_CAD\_Robot

Copyright ©2024 by Christophe Perrard. All Rights Reserved. (version 20240927)

# Table des matières

| Accueil                                                    | . 4        |
|------------------------------------------------------------|------------|
| Presentation générale                                      | . 4        |
| Avertissement important                                    | . 4        |
| Généralités sur CAD Robot                                  | . 5        |
| Exigences du système                                       | . 5        |
| Installation,                                              | . 5        |
| Réglage des paramètres système de l'ordinateur utilisé     | . 5        |
| Licences                                                   | . 6        |
| Utilisation sans licence (version d'évaluation)            | . 6        |
| Types de licence                                           | . 6        |
| Clés mono-licence                                          | . 6        |
| Clés multi-licences                                        | 6          |
| Litilisation de la souris                                  | . 0        |
| Extension de fichiers utilisées                            | . /        |
| Fenêtre nrincinale                                         | ່ <u>ເ</u> |
| Différents menus de la fenêtre principale                  | . ບ<br>. ຊ |
| Menu "Logiciel"                                            | ۰ 0        |
| Menu "Concention"                                          | ر .<br>۵   |
| Menu "Environnement"                                       | 10         |
| Monu "Possourco"                                           | 11         |
| Menu "Application"                                         | 11         |
| Menu Application                                           | 11         |
| Darre a Outlis                                             | 11         |
| Aide en linne                                              | 12         |
| Alde en ligne                                              | 12         |
| Gestion des preferences                                    | 13         |
| Fenetre commune : choix d'une transformee                  | 14         |
| Conception des objets dans la CAO integree                 | 14         |
| Acces a la conception                                      | 15         |
| Les solides                                                | 15         |
| Les mécanismes                                             | 15         |
| Les outils                                                 | 15         |
| Les robots                                                 | 15         |
| Les constituants                                           | 16         |
| Les APIs                                                   | 16         |
| Les opérateurs                                             | 16         |
| Description de quelques fonctionnalités                    | 16         |
| Importer des objets dans la CAO                            | 16         |
| Exporter des objets de la CAO                              | 16         |
| Importation d'objets surfaciques issus d'autres logiciels  | 16         |
| Gestion de l'environnement d'un projet (cellule robotisée) | 17         |
| Description de quelques fonctionnalités globales           | 17         |
| Ouvrir/Enregistrer/Fermer une cellule                      | 17         |
| Créer une nouvelle cellule                                 | 17         |
| Visualiser l'environnement                                 | 19         |
| Test de collision                                          | 20         |
| Gérer les objets de l'environnement                        | 20         |

| Gestion des transformées                                              | 22 |
|-----------------------------------------------------------------------|----|
| Création et management du RLI                                         | 22 |
| Introduction et définition du RLI                                     | 23 |
| Définition des entrées/sorties d'une ressource                        | 23 |
| Définition d'un échange d'informations entre deux ressources          | 23 |
| Gestion des ressources de l'environnement                             | 23 |
| Activation d'une ressource                                            | 23 |
| Introduction à l'activation                                           | 24 |
| Activation proprement dites de ressources                             | 24 |
| Réactivation de ressources déjà activées                              | 25 |
| Activation depuis la programmation                                    | 26 |
| Notion d'asservissement                                               | 27 |
| Commande de la réalisation de mouvements à une ressource              | 27 |
| Mode "Ressources"                                                     | 27 |
| Mode "Jog"                                                            | 27 |
| Mode "Postures"                                                       | 29 |
| Mode "Transformées"                                                   | 31 |
| Mode "Traces"                                                         | 33 |
| Mode "Where"                                                          | 33 |
| Apprentissage de postures et de transformées avec le MCP              | 33 |
| Gestion des postures de la ressource active                           | 33 |
| Aide au placement d'un robot dans un environnement                    | 34 |
| Sélection des points de travail à vérifier (à atteindre)              | 34 |
| Recherche manuelle de l'emplacement du robot                          | 35 |
| Recherche automatisée de l'emplacement du robot ou « autoplace »      | 36 |
| Test d'atteignabilité réelle                                          | 37 |
| Création d'une application pour une ressource                         | 38 |
| Description du « Master »                                             | 38 |
| Programmation                                                         | 38 |
| Programmation en langage générique                                    | 39 |
| Panneau d'édition d'une procédure (repère Dfigure VI.2.1)             | 40 |
| Assistants de programmation des différentes fonctions d'une procédure | en |
| langage générique                                                     | 40 |
| Programmation en langage SFC                                          | 41 |
| Programmation d'équation en langage CFC                               | 41 |
| Simulation                                                            | 41 |
| Gestion des états de départ d'une simulation                          | 41 |
| Création et gestion d'une simulation                                  | 42 |
| Forçage des signaux du RLI                                            | 43 |
| Traduction                                                            | 44 |
| Sauvegarde de l'ensemble des données dans un seul fichier             | 45 |
| Enregistrement et ouverture d'un fichier .simu                        | 45 |
| Verrouillage d'un fichier .simu                                       | 45 |
| Lexique, définitions et termes métier                                 | 46 |
| • •                                                                   | -  |

# Accueil

# Aide à l'utilisation de CAD\_Robot

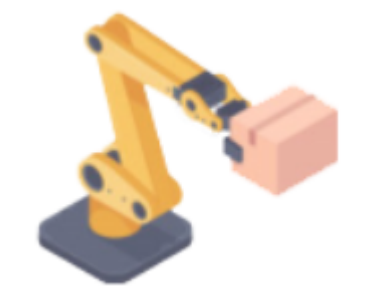

# User's guide Version du 14 novembre 2024

Créé avec HelpNDoc Personal Edition: Produire des aides en ligne pour les applications Qt

# **Presentation générale**

CAD\_Robot est un logiciel de programmation hors ligne de robots. Il est universel, dans le sens où il n'est lié à aucune marque ou fabriquant de robots.

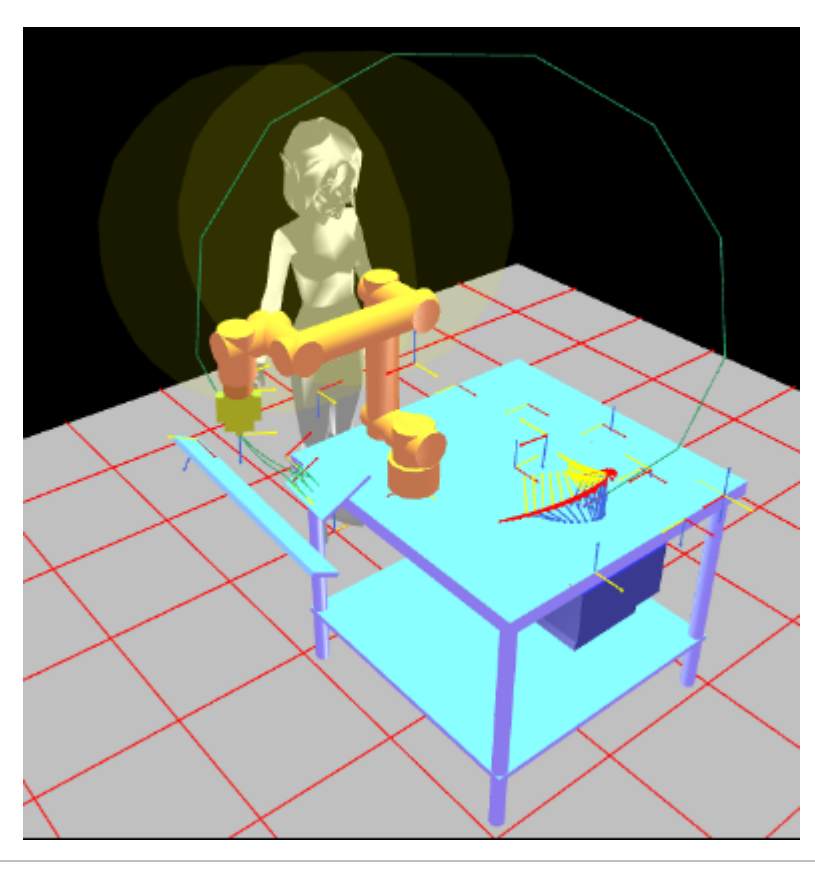

Le logiciel CAD\_Robot est téléchargeable sur le site http://www.CAD-Robot.com

Créé avec HelpNDoc Personal Edition: Documentation Qt Help facile

# **Avertissement important**

Ce logiciel est uniquement écrit pour être utilisé à des fins pédagogiques et dans le cadre de l'illustration de

travaux pratiques de robotique sur les plateformes partenaires du projet ; cette restriction sous=entend que ces travaux sont réalisés sous la responsabilité d'un tuteur pédagogique formé et habilité. Son utilisation n'est donc pas prévue pour d'autres utilisations, notamment l'utilisation à des fins industrielles.

En conséquence, les auteurs déclinent toute responsabilité quant à l'utilisation de ce logiciel et des conséquences qui pourraient en découler en dehors de ce cadre d'utilisation strict.

Créé avec HelpNDoc Personal Edition: Transformez votre processus de documentation avec l'analyseur de projet de HelpNDoc

# **Généralités sur CAD\_Robot**

Créé avec HelpNDoc Personal Edition: Mettez à niveau votre processus de documentation avec un outil de création d'aide

# Exigences du système

CAD\_Robot nécessite au minimum un ordinateur de type PC, exploitant le système d'exploitation Windows version 7 minimum.

8 Go minimum de RAM est préconisé.

Un écran 16 pouces de taille minimale 1920 x 1080 est conseillé.

Une liaison internet est nécessaire pour accéder à l'aide en ligne. Il est également possible de travailler en mode hors ligne (on peut alors préalablement télécharger la documentation du logiciel au format .pdf sur le site de CAD\_Robot)

Créé avec HelpNDoc Personal Edition: Optimisez votre productivité avec un outil de création d'aide

# Installation

Pour utiliser CAD\_Robot, il suffit de télécharger la version la plus récente du logiciel depuis le site de présentation et, après décompression (fichier .zip), de positionner l'exécutable dans le dossier de votre choix. Aucune autre manipulation n'est nécessaire aujourd'hui.

Pour lancer CAD\_Robot, il suffit de double-cliquer sur cet exécutable.

Créé avec HelpNDoc Personal Edition: Révolutionnez votre révision de documentation avec l'analyseur de projet de HelpNDoc

# Réglage des paramètres système de l'ordinateur utilisé

Les paramètres régionaux du système d'exploitation doivent être réglés sur le séparateur numérique sous forme de point (« . »); en cas de mauvais réglage, par exemple avec la virgule (« , »), un message d'erreur au lancement apparaît et arrête le logiciel.

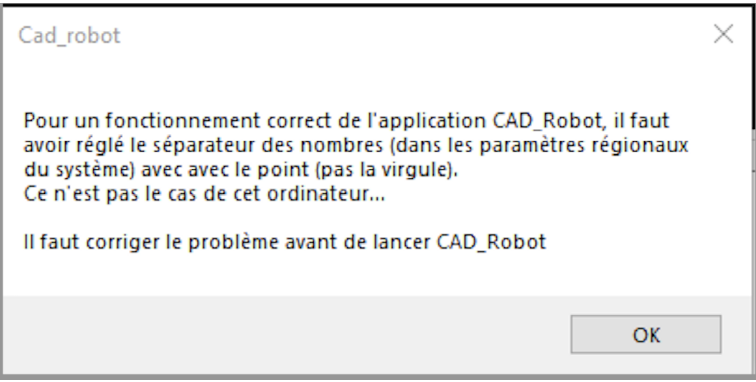

Figure 1. Message d'erreur au lancement du logiciel.

Correction sous windows :

 Panneau de configuration > Horloge et Région > Modifier les paramètres de date, d'heure ou de nombre

#### O Paramètres supplémentaires > Symbole décimal > « . »

Créé avec HelpNDoc Personal Edition: Faites de la Documentation un jeu d'enfant avec l'interface utilisateur propre et efficace de HelpNDoc

# Licences

#### CAD\_Robot n'est pas gratuit !

Créé avec HelpNDoc Personal Edition: Améliorez votre processus de documentation avec les fonctionnalités avancées de HelpNDoc

### Utilisation sans licence (version d'évaluation)

Après téléchargement, il est possible d'utiliser CAD\_Robot sans aucune licence, à des fins d'évaluation. Dans ce cas, toutes les fonctionnalités du logiciel sont disponibles pour l'utilisateur, à l'exception des enregistrements et sauvegardes. De même, les post-processeurs (traductions vers un langage de robot industriel ou d'automate) ne permettront pas l'enregistrement des traductions réalisées.

Des fichiers d'exemples sont disponibles sur le site du logiciel pour tester ses différentes fonctionnalités sans avoir à tout refaire à chaque fois.

Créé avec HelpNDoc Personal Edition: Créez sans effort une documentation de haute qualité avec un outil de création d'aide

# **Types de licence**

La protection est faite par dongle USB uniquement. Deux types de dongles sont disponibles (figure In.1) :

- les dongles mono-licence (couleur bleue)
- les dongles multi-Licences (couleur jaune)

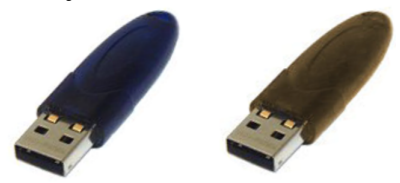

Figure In.1. Dongles licence

Une licence de base comprend :

- l'accès à toutes les fonctions du logiciel
- un post-processeur au choix

Il est bien sûr possible de posséder la licence pour plusieurs postes (cas des formations) et l'accès à plusieurs postprocesseurs, au choix.

Toute licence achetée est acquise « à vie ». L'achat d'une licence donne droit à toutes les mises à jour du logiciel pendant 1 an (téléchargement sur le site).

Créé avec HelpNDoc Personal Edition: Gagnez du temps et de la frustration avec la fonction de conversion WinHelp HLP vers CHM de HelpNDoc

### Clés mono-licence

Les dongles mono-licence sont identifiés par leur couleur bleue. Installation :

Rien à faire ; branchez le dongle sur un port USB de la machine hote de CAD\_Robot

Créé avec HelpNDoc Personal Edition: Améliorez votre documentation d'aide avec un outil de création d'aide

### Clés multi-licences

Les dongles multi-licences sont identifiés par leur couleur jaune. Installation :

• Téléchargez, installez et lancez le serveur de licences (DinkeyServer.exe) fourni sur le site de

#### CAD\_Robot

• Branchez le dongle multi-licences sur cette machine (serveur)

Toute autre machine étant sur le même brin de réseau que la machine serveur pourra alors exécuter CAD\_Robot avec une licence sur jeton (dans la limite du nombre de licences disponibles).

Créé avec HelpNDoc Personal Edition: Qu'est-ce qu'un outil de création d'aide ?

# Utilisation de la souris

Lors de l'utilisation de la vue 3D, il est possible de se déplacer dans l'environnement (CAO ou cellule) en utilisant les boutons de la souris. Les trois commandes traditionnelles de la souris (figure 1) permettent :

- 1. Translation du point de vue dans la cellule
- 2. Zoom avant et arrière du point de vue
- 3. Rotation du point de vue autour de la cellule

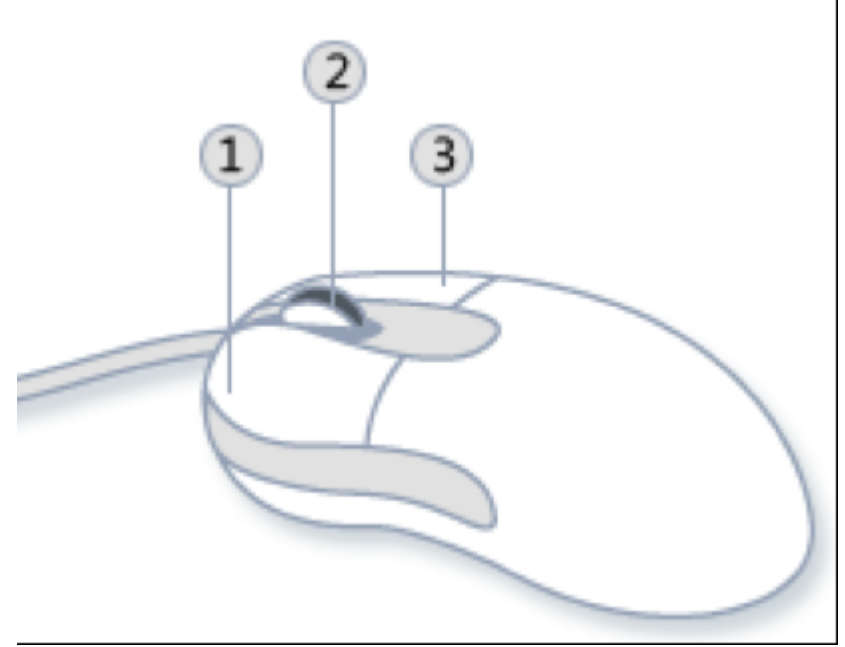

Figure I.1 : Boutons de la souris

Créé avec HelpNDoc Personal Edition: Rendez votre documentation accessible sur n'importe quel appareil avec HelpNDoc

# **Extension de fichiers utilisées**

Le logiciel exploite quatre types de fichiers différents, basés sur le format .xml (<u>https://fr.wikipedia.org/wiki/Extensible\_Markup\_Language</u>).

Le type et l'extension de chaque fichier est explicité dans le tableau I.1 ci-dessous.

| Type de fichier                                                        | Extension | Description                                                |
|------------------------------------------------------------------------|-----------|------------------------------------------------------------|
| Objets CAD                                                             | .objt     | Fichier contenant un ou plusieurs objets séparés.          |
| Environnement                                                          | .envt     | Fichier contenant un environnement (objets positionnés les |
|                                                                        |           | uns par rapport aux autres) pour constituer une cellule    |
|                                                                        |           | robotisée.                                                 |
| Module                                                                 | .modl     | Fichier contenant un module de programmation (ensemble     |
|                                                                        |           | de procédures) d'un objet de l'environnement.              |
| Simulation                                                             | .simu     | Fichier contenant un environnement et les modules d'une    |
|                                                                        |           | cellule robotisée afin d'en réaliser la simulation.        |
| <b>Tableau I.1 :</b> Extensions des fichiers utilisées par le logiciel |           |                                                            |

Créé avec HelpNDoc Personal Edition: Rationalisez votre processus de documentation avec la fonction de

conversion WinHelp HLP vers CHM de HelpNDoc

# Fenêtre principale

La fenêtre principale du logiciel CAD\_Robot se décompose en sept zones, comme le montre la figure 1 cidessous.

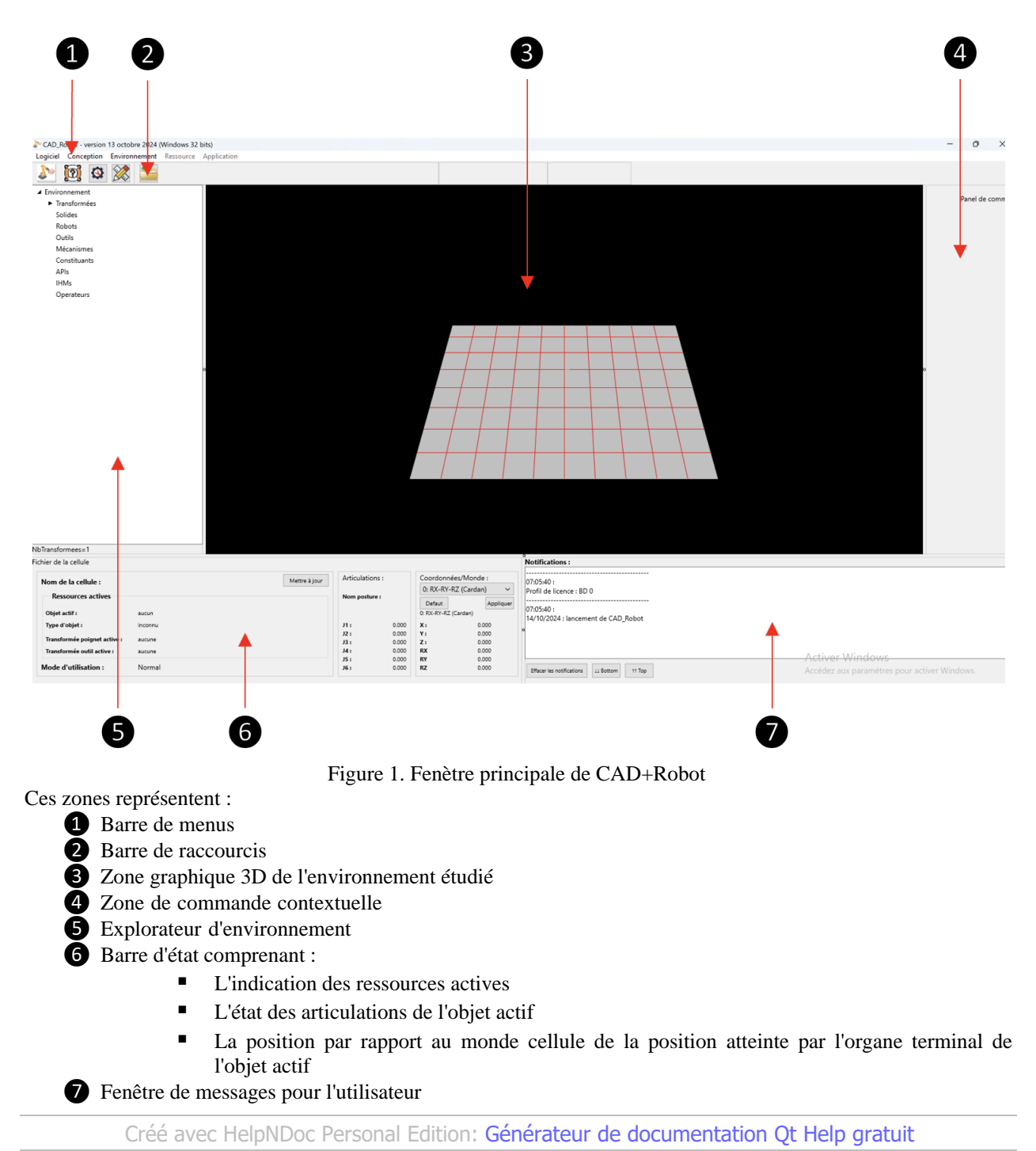

Différents menus de la fenêtre principale

Les menus de la fenêtre principale sont organisés de la gauche vers la droite en suivant une logique de progression de la conception d'une cellule robotisée :

# "Logiciel"

Sert essentiellement à la gestion des préférences de l'utilisateur

# Conception

Permet à l'utilisateur de créer des bjets de base servant ensuite à créer des cellules (solides, mécaanismes, robotts,...)

# Environnement

Permet à l'utilisateur de créer une cellule contenant les objets et les transformées qu'il doit contenir pour le projet étudié

# Ressource

Permet de sélectionner le groupe de ressources actives et d'étudier les mouvements, accessibilités de celles-ci Application

Permet de programmer les ressources, de les simuler puis de traduire les programmes en langage cible de la ressource (automate, robot, interface homme-machine ou IHM,...)

Créé avec HelpNDoc Personal Edition: Créez sans effort une documentation de haute qualité avec un outil de création d'aide

### Menu "Logiciel"

Ce menu permet d'accéder aux informations et fonctionnalités :

- A propos et contacts
- O Accès à l'aide en ligne
- Réglage des options de fonctionnement du logiciel.
- O Ajustement de la taille des fenêtre à la taille de l'écran utilisé.

Créé avec HelpNDoc Personal Edition: Maximisez la protection de vos PDF en suivant ces étapes simples

### Menu "Conception"

Accès à un module de conception rudimentaire des objets qui seront ensuite intégrés dans l'environnement. Un objet se décompose en :

- Solides
  - Ensemble de volumes
- Axes
  - Articulation (motorisée ou non) entre deux solides ; le premier est le père, le second est le fils
  - Un axes est soit linéaire, soir une rotation
- Transformées
- Postures de base ; une posture est un ensemble des variables articulaires qui seront appliquées à un objet (« home » étant la posture où tous les axes ont leur variable articulaire à zéro).
- Un ensemble de solides décrivant le volume enveloppe de l'objet
- Il y a 4 formes de base (volumes) qui sont intégrées nativement dans le logiciel :
  - Les parallépipèdes (2 paramètres)
    - Les cylindres (2 paramètres)
    - Les cônes (2 paramètres)
    - Les sphères (1 paramètre)

Il existe 7 types d'objets exploités par le logiciel (tableau I.2) :

- Les solides : ces objets ne contiennent qu'un seul solide, sans articulation (exemple : une table).
- Les **mécanismes** : un ensemble de solides muni d'articulations. Un mécanisme est pilotable via ses postures (exemple : un plateau tournant)
- Les **outils** : un outil est un mécanisme destiné à être embarqué par un robot (exemple une pince avec ses doigts mobiles)
- Les robots : c'est un objet de type mécanisme mais en plus pilotable par les transformées à atteindre, via

un modèle géométrique inverse

- Les **constituants** : ce sont des solides qui constituent le produit à fabriquer. Ils sont déplaçables par un opérateur ou par un objet animé ; ils peuvent également s'assembler pour former un nouveau solide.
- Les **API** (Automate programmable Industriel) : c'est un solide qui peut être programmé pour piloter la cellule.
- Les IHM (Interface Homme Machine) : ce sont des API munis d'interfaces de dialogue avec l'opérateur.
- Les opérateurs : ce sont des mécanismes représentant des opérateurs humains.

Un autre type d'objets est utilisés par le logiciel, mais sans possibilité de création via le module de CAO : les **traces**, qui sont laissées lors d'un mouvement d'un robot par l'outils qu'il manipule.

Chaque type d'objet est associé à une couleur ; une cellule n'est donc pas représentée dans ses vraies couleurs, mais selon les types d'objets qui y sont présents.

| Type d'objet     | Description                                     | Couleur par défaut |
|------------------|-------------------------------------------------|--------------------|
| Solide           | Un solide                                       | Cyan               |
| Mécanisme        | Des solides, des axes, des postures             | Vert               |
| Outil            | Des solides, des axes, des postures             | Vert               |
|                  | embarquables                                    |                    |
| Robot            | Des solides, des axes, des postures et un MGI   | Orange             |
| Constituant      | Un solide du produit                            | Rouge              |
| API              | Automate programmable industriel                | Bleu               |
| IHM              | Interface homme-machine                         | Violet             |
| Opérateur        | Opérateur humain                                | Blanc              |
| Volume enveloppe | Volume atteignable par un robot ou un           | Jaune transparent  |
|                  | opérateur                                       |                    |
| Trace            | Chemin parcouru par l'extrémité d'un outil lors | Vert clair         |
|                  | du mouvement d'un robot                         |                    |

**Tableau I.2 :** Extension utilisées par le logiciel

Il y a possibilité d'importer des formes surfaciques d'objets au format standard .obj.

Créé avec HelpNDoc Personal Edition: Générateur facile de livres électroniques et documentation

### Menu "Environnement"

Les objets créés en CAO sont placés sur des repères définis par l'utilisateur. Ces repères sont reliés entre eux sous la forme d'une arborescence, au fur et à mesure de l'implantation de ceux-ci par l'utilisateur. Le premier repère de cette arborescence, toujours présent, est l'origine de l'environnement baptisé « monde ». La figure I.3. représente un exemple d'arborescence :

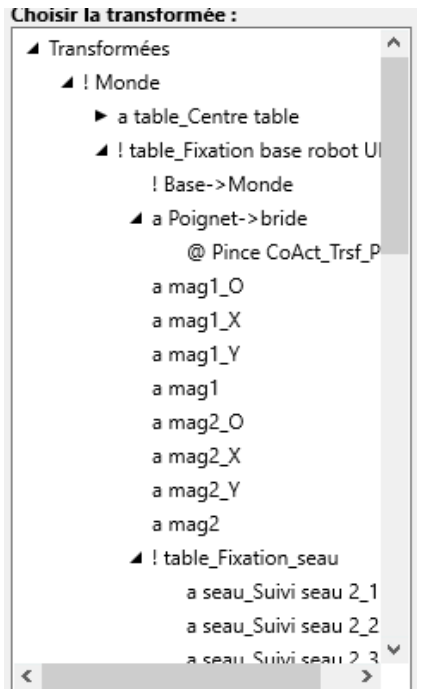

#### Figure I.2 : Extension utilisées par le logiciel

Ainsi, on constate qu'il y a un repère d'origine unique (Monde) dont la transformée associée est nulle. Chaque autre repère est défini par rapport à son ancêtre direct (son père) par une transformée simple. Chaque repère peut être aisément défini par rapport à n'importe quel autre par ce système.

A noter que dans le cas d'un robot, par exemple, la position du poignet sera définie par rapport au monde du robot par la posture qui sera fixée à un instant donné au robot.

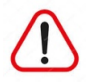

Attention ! Les notions de repère et de transformée sont confondues ; en effet, la transformée qui permet de positionner un repère par rapport à son père est unique. Donc à tout repère ne correspond qu'une seule transformée.

Créé avec HelpNDoc Personal Edition: Faites de la documentation un jeu d'enfant avec un outil de création d'aide

### Menu "Ressource"

Ce menu permet de choisir la ressource active puis de définir ses caractéristiques (postures, vitesses (MDESCs) et configurations (MACs)) ; Il est également possible de déplacer l'organe terminal du triplet de ressources choisies (robot, poignet, effecteur)

Créé avec HelpNDoc Personal Edition: Convertir des documents Word en eBooks : Un guide étape par étape avec HelpNDoc

### Menu "Application"

Ce menu permet de définir le module de la ressource active (ensemble de données et de procédures déterminant son comportement).

Créé avec HelpNDoc Personal Edition: Créez sans effort une documentation d'aide de haute qualité avec un outil de création d'aide

# Barre d'outils

Il est possible d'accéder rapidement aux fonctionnalités principales du logiciel par les boutons de la barres d'outils de la page principale (figure I .2 et tableau I.3). Ces boutons ne sont actifs que dans certains états du logiciel.

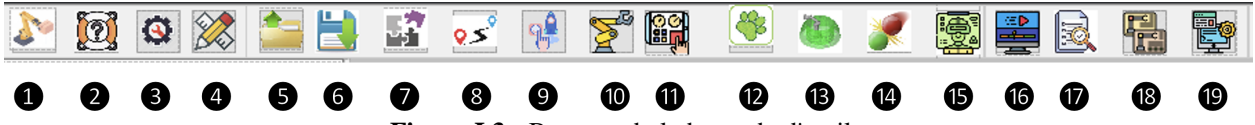

Figure I.3 : Boutons de la barre de d'outils

Ces différents boutons permettent d'accéder aux fonctions suivantes :

| Repère | Info-bulle                               | Accès au menu concerné                                  |
|--------|------------------------------------------|---------------------------------------------------------|
| 0      | 1 A propos Logiciel A propos             |                                                         |
| 2      | Aide en ligne                            | Logiciel Aide en ligne (touche F1)                      |
| 3      | Préférences                              | Logiciel Préférences                                    |
| 4      | Concevoir des objets                     | Conception Concevoir des objets                         |
| 6      | Ouvrir environnement                     | Environnement Ouvrir                                    |
| 6      | Enregistrer environnement                | Environnement Enregistrer sous                          |
| 0      | Intégrer des objets à<br>l'environnement | Environnement Intégrer des objets de la CAD             |
| 8      | Gérer les transformées                   | Environnement Gérer les transformées                    |
| 9      | Activer des ressources                   | Ressource Activer des ressources                        |
| 10     | Gérer des postures                       | Ressource Gérer les postures                            |
| 1      | МСР                                      | Ressource Panneau de contrôle (MCP)                     |
| 12     | Traces                                   | Logiciel Préférences Trace                              |
| B      | Volumes enveloppes                       | Logiciel Préférences Volume enveloppe                   |
| 14     | Détection de collisions                  | Environnement Test de collisions                        |
| ß      | Créer un fichier de réalité mixte        | Environnement Visualiser Créer un fichier mixed reality |

| 16 | Programmation             | Application Programmation du module            |
|----|---------------------------|------------------------------------------------|
| 17 | Vérifier la programmation | Application Vérifier la programmation          |
| 18 | Simulation                | Application Simulation de la cellule Gérer une |
|    |                           | simulation                                     |
| 19 | Traduction                | Application Traduction du module               |
|    |                           |                                                |

Tableau I.3 : Actions des boutons de la barre de menus

Créé avec HelpNDoc Personal Edition: Convertissez rapidement et facilement votre document Word en eBook ePub ou Kindle

# Fonctions générales et fonctions communes

Créé avec HelpNDoc Personal Edition: Documentation Qt Help facile

# Aide en ligne

L'aide à CAD\_Robot est accessible par les moyens suivants :

- Par l'utilisation du navigateur web intégré au logiciel (Figure 1 ci-dessous) ; l'adresse de l'aide en ligne de CAD\_Robot est directement indiquée. Une connexion internet est alors nécessaire. Le navigateur intégré est accessible par :
  - Par la barre d'outils ou le menu "logiciel" ou "F1"

Logiciel > Aide en ligne

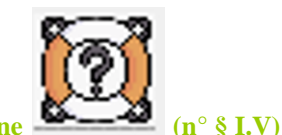

Accès rapide par le barre d'outils (2: icône Par l'appui sur la touche "F1"

- Accès à l'aide en ligne par tout autre navigateur à l'URL https://www.cad-robot.com/documentation/html/accueil.html
- Parle téléchargement et la consultation de la documentation au format .pdf à l'adresse : <u>https://www.cad-robot.com/bibliotheque/Telechargements/Documentation\_CAD\_Robot.pdf</u>
   Le téléchargement préalable de la documentation au format .pdf permet à l'utilisateur de s'affranchir d'une connexion internet lors de l'exploitation du logiciel.

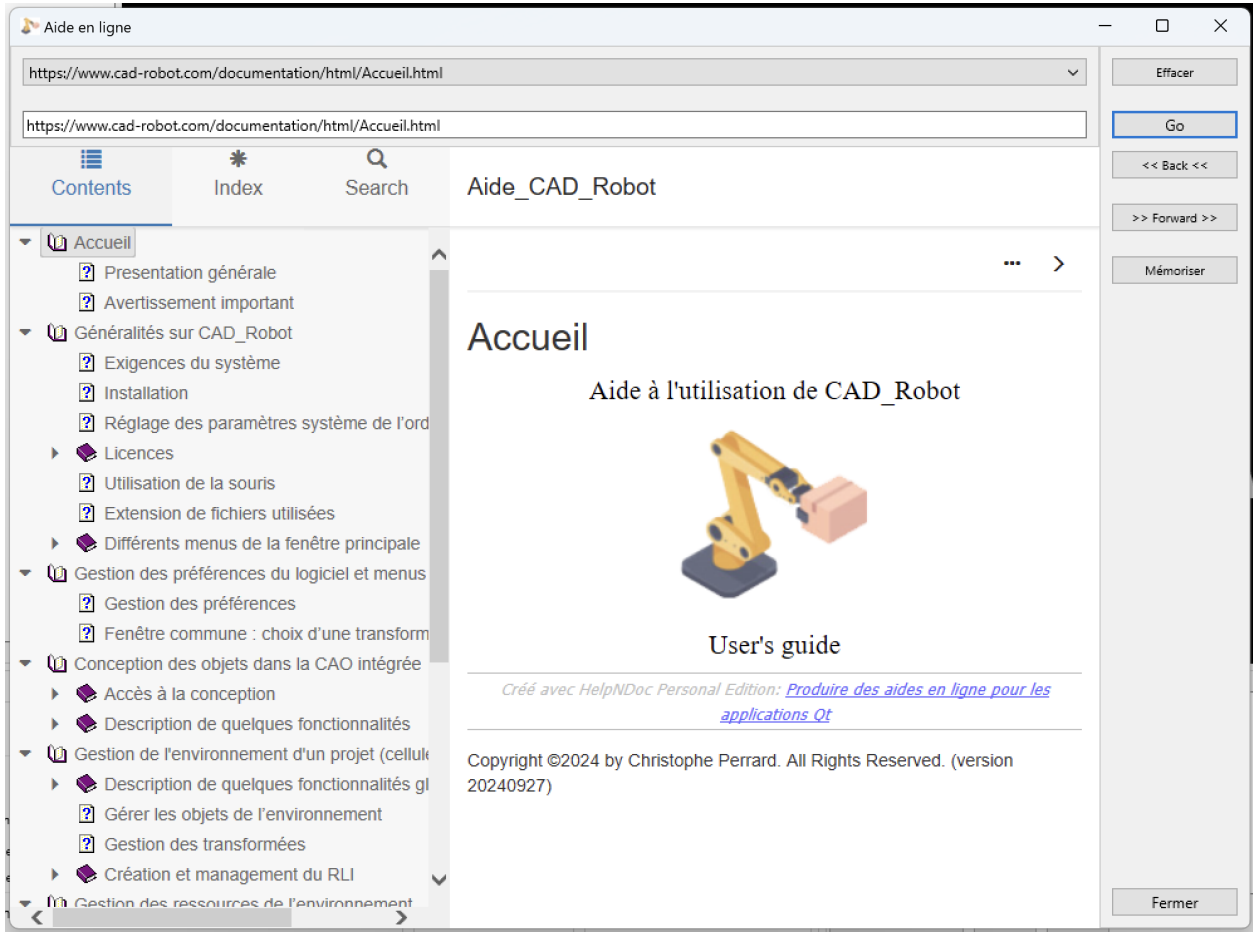

Figure 1 : Navigateur intégré de CAD+Robot pour accéder à l'aide en ligne

Le navigateur intégré permet une utilisation facilitée de l'aide en exploitant des fonctionnalités de :

- Table des matières hiérarchisée et liens hypertextes
- O Utilisation d'index prédéfinis
- O Fonctions de recherche par mots-clés

Créé avec HelpNDoc Personal Edition: Améliorez votre documentation d'aide avec un outil de création d'aide

# **Gestion des préférences**

Logiciel > Préférences

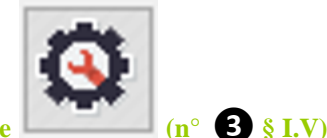

#### Accès rapide par le barre d'outils : icône

Dans cette fenêtre, il est possible, notamment,

- de déterminer les conditions d'affichage des traces

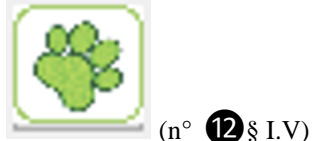

Accès rapide par le barre d'outils : icône

- de choisir d'afficher les volumes enveloppes des objets équipés d'axes

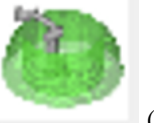

Accès rapide par le barre d'outils : icône

(n° **13** § I.V)

#### - etc

Créé avec HelpNDoc Personal Edition: Obtenez des résultats de documentation professionnels avec un outil de création d'aide

# Fenêtre commune : choix d'une transformée

Cette fenêtre est utilisée régulièrement lorsque l'utilisateur doit choisir un repère de l'environnement ; par exemple lors de :

- Agencement des objets de la cellule
- Activation d'une ressource
- Attachement d'un constituant,

Cette fenêtre (figure II.1) permet :

- De naviguer dans l'arborescence des transformées de la cellule pour en choisir une
- De visualiser la transformée choisie dans l'environnement et de montrer ses caractéristiques
- De sélectionner la transformée à utiliser dans d'autres fonctions
- -

...

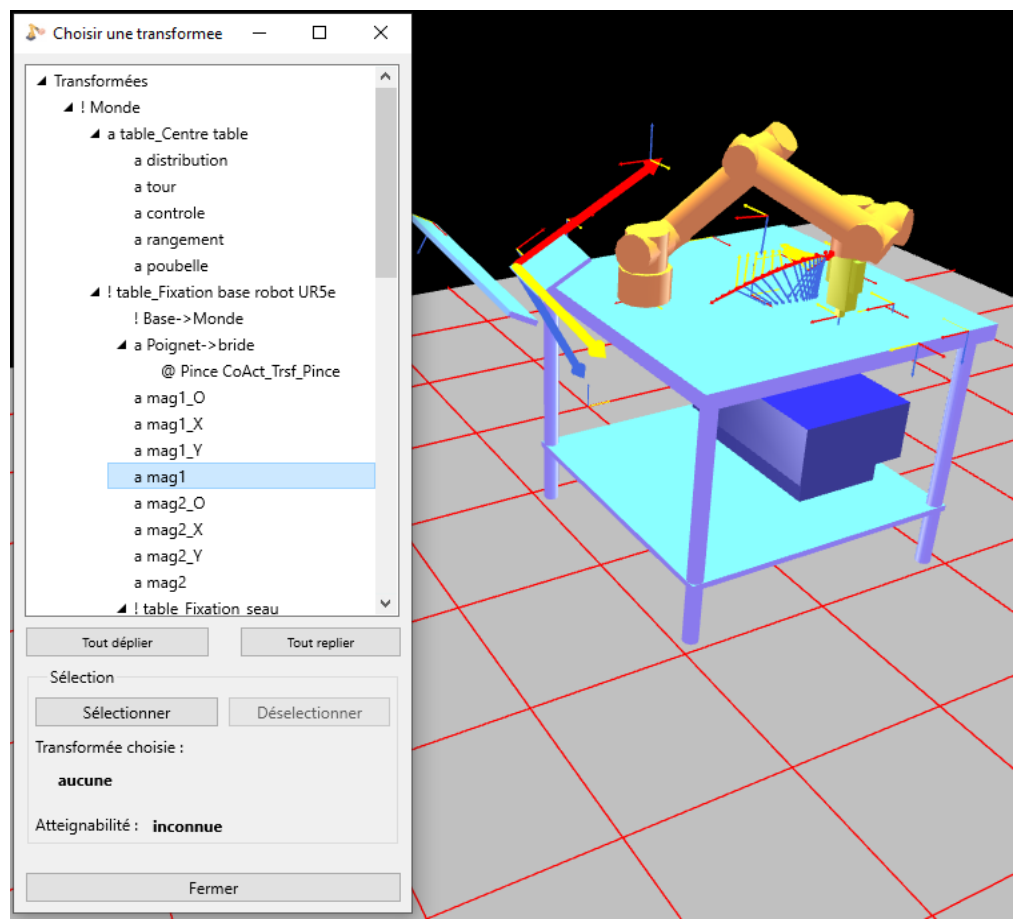

Figure II.1. Fenêtre de sélection d'une transformée

Créé avec HelpNDoc Personal Edition: Rationalisez votre processus de documentation avec l'analyseur de projet de HelpNDoc

# **Conception des objets dans la CAO intégrée**

Créé avec HelpNDoc Personal Edition: Maximisez vos capacités de documentation avec l'analyseur de projet de HelpNDoc

# Accès à la conception

#### **Conception > Concevoir des objets**

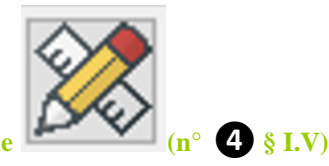

#### Accès rapide par le barre d'outils : icône

Le menu "Conception" permet de créer des objets qui seront plus tard assemblés pour constituer une cellule. Tous les objets possèdent un référentiel de référence. On distingue huit types d'objets :

- solides,
- mécanismes,
- outils,
- robots,
- constituants,
- API,
- IHM
- opérateurs

Il est possible également de concevoir des UMEs, qui sont des parties d'objets. Une UME est généralement constituée de deux solides reliés par un axe. Le concept d'UME permet de créer une collection d'éléments standard qui pourront ensuite être réutilisés pour constituer des objets plus complexes, comme des robots ou des mécanismes.

Créé avec HelpNDoc Personal Edition: Créez sans effort un site Web de documentation de qualité professionnelle avec HelpNDoc

# **Les solides**

Ce sont des objets inertes (pas d'axes) qui représentent de la matière. Les solides sont eux-mêmes constitués de volumes, dont certains sont prédéfinis :

- Les parallépipèdes,
- les cylindres,
- les cônes
- Les sphères
- •

Créé avec HelpNDoc Personal Edition: Ne restez pas dans le passé : convertissez vos fichiers d'aide WinHelp HLP en CHM avec HelpNDoc

### Les mécanismes

Ce sont des ensembles de solides reliés pas des axes (motorisés ou non). Un mécanisme pourra donc animer d'autres objets qui lui seront liés. Un mécanisme ne peut être animé que par leurs variables articulaires.

Créé avec HelpNDoc Personal Edition: Maximisez la production de votre documentation avec l'analyseur de projet avancé de HelpNDoc

### Les outils

Ce sont des mécanismes qui seront tout particulièrement animés par des robots et qui pourront manipuler d'autres objets.

Créé avec HelpNDoc Personal Edition: Maximisez les capacités de votre fichier d'aide CHM avec HelpNDoc

# Les robots

Ce sont des mécanismes, d'architecture mécanique arborescente, dotés en plus d'un modèle géométrique inverse. Il peuvent donc être aussi animés par leurs coordonnées opérationnelles, en plus de leurs variables articulaires.

Créé avec HelpNDoc Personal Edition: Transformez votre processus de création de fichier d'aide CHM avec HelpNDoc

#### Les constituants

Ce sont des solides particuliers, qui peuvent être manipulés dans la cellule et déplacés. Ce sont les objets qui constituent le produit fini traité par la cellule.

Créé avec HelpNDoc Personal Edition: Révolutionnez votre production de documentation avec l'interface utilisateur étonnante de HelpNDoc

### Les APIs

Ce sont les organes de commande (Automates Programmables Industriels) qui permettent de commander l'ensemble des autres objets programmables de la cellule. Ce peut être aussi des IHM (Interface Homme-Machine) :

Ces objets ne sont pas articulés, ce sont donc des objets "solides".

Créé avec HelpNDoc Personal Edition: Ajoutez facilement le cryptage et la protection par mot de passe à vos PDF

### Les opérateurs

En cours de développement, c'est un pantin animé qui permet de visualiser les opérateurs humains qui évoluent dans l'environnement de la cellule. Les opérateurs ne seront animés que par l'intermédiaire de leurs postures, il ne sont pas dotés de modèle géométrique inverse pour l'instant.

Créé avec HelpNDoc Personal Edition: Créez sans effort une documentation de haute qualité avec un outil de création d'aide

# **Description de quelques fonctionnalités**

L'import exploite des fichiers dont l'extension est ".objt". Un fichier peut contenir un ou plusieurs objets.

Créé avec HelpNDoc Personal Edition: Générer des livres électroniques EPub facilement

### Importer des objets dans la CAO

L'import ajoute de nouveaux objets dans la CAO sans supprimer ceux qui étaient déjà présents.

Conception > Importer des objets Ou bien

Conception > Concevoir des objets puis bouton "Importer des objets"

Créé avec HelpNDoc Personal Edition: Révolutionnez la production de votre documentation avec un outil de création d'aide

# Exporter des objets de la CAO

L'export permet de ne sauvegarder dans le fichier d'export que les objets souhaités.

Conception > Exporter des objets

ou

Conception > Concevoir des objets puis bouton "Exporter les objets"

Créé avec HelpNDoc Personal Edition: Générateur de documentations PDF gratuit

### Importation d'objets surfaciques issus d'autres logiciels

Il est également possible d'ajouter par importation des volumes quelconques, issus de logiciels de CAO. Ces volumes sont des objets 3D surfaciques, au format « .objt ».

Pour en savoir plus sur ce format standard, le lecteur peut consulter la page : https://fr.wikipedia.org/wiki/Objet\_3D\_(format\_de\_fichier)

Créé avec HelpNDoc Personal Edition: Ajoutez facilement le cryptage et la protection par mot de passe à vos PDF

# Gestion de l'environnement d'un projet (cellule robotisée)

Ce menu permet de créer une cellule robotisée (multi-robots), de gérer les transformées de cette cellule (isolées ou agencées en chemins), de gérer les constituants du produit (attachement aux différentes ressources et assemblage entre constituants) et dans le futur, d'estimer un temps de cycle pour la cellule étudiée.

Créé avec HelpNDoc Personal Edition: Création d'aide CHM, PDF, DOC et HTML d'une même source

# Description de quelques fonctionnalités globales

Les fichiers manipulés sont dotés de l'extension ".envt" (environnement).

Créé avec HelpNDoc Personal Edition: Générateur d'aides Web gratuit

# **Ouvrir/Enregistrer/Fermer une cellule**

**Environnement > Ouvrir** 

et

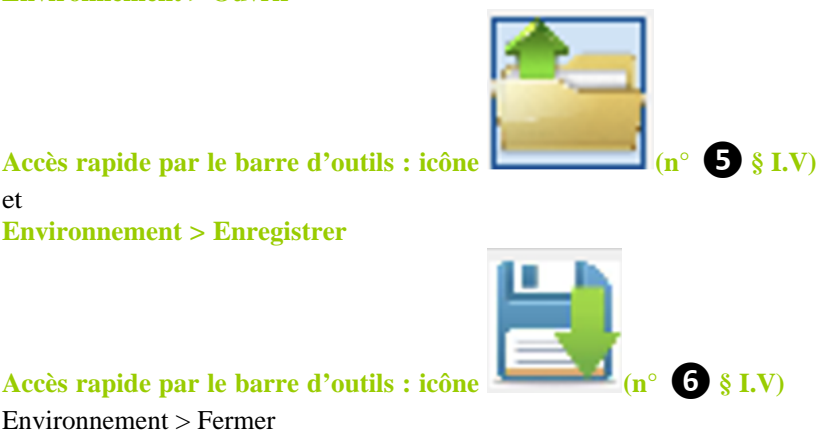

Accès rapide par le barre d'outils : icône

Environnement > Fermer Cette fonctionnalité efface tout le contenu d'une cellule.

Créé avec HelpNDoc Personal Edition: Comment protéger vos PDF avec le cryptage et les mots de passe

# Créer une nouvelle cellule

#### Environnement > Nouveau

Cette fonctionnalité (assistant) permet de créer une nouvelle cellule avec les objets contenus dans la CAO. Tout d'abord, un formulaire de renseignements de la cellule apparaît afin de l'identifier (figure III.1) :

| <ul> <li>Description de</li> </ul> | l'environnement                         | - | × |
|------------------------------------|-----------------------------------------|---|---|
| Nom                                | Aucun nom                               |   |   |
| Version                            | 0.0 <b>du</b> date de la dernière modif |   |   |
| Auteur                             | nom de l'auteur                         |   |   |
| Description                        |                                         |   |   |
|                                    |                                         |   |   |
|                                    |                                         |   |   |
|                                    |                                         |   |   |
|                                    |                                         |   |   |
|                                    |                                         |   |   |
|                                    |                                         |   |   |
|                                    |                                         |   |   |
|                                    |                                         |   |   |

Figure III.1 : Formulaire de renseignements de la cellule

Puis apparaît un second formulaire, permettant d'agencer les objets de la cellule entre eux en les important de la CAO (figure III.2.) :

| Intégration d'ob  | ojets dans l'enviro | nnement                     | - □ >                      |
|-------------------|---------------------|-----------------------------|----------------------------|
| Type d'objets     | solides             | ~                           |                            |
| Contenu de la bas | e d'objets          |                             | Contenu de l'environnement |
| a                 |                     | Nom de la nouvelle instance |                            |
|                   |                     | Transformée père            |                            |
|                   |                     | Monde                       |                            |
|                   |                     |                             |                            |
|                   |                     |                             |                            |
|                   |                     |                             |                            |
|                   |                     | >> Ajouter une instance >>  |                            |
|                   |                     |                             |                            |

Figure III.2 : Formulaire d'agencement des objets de la cellule

Procédure d'agencement des objets de la cellule :

• On choisit un objet de la CAO en sélectionnant son type dans le comboBox "Type d'objets"

- puis en sélectionnant cet objet dans la liste "Contenu de la base d'objets".
- On peut lui donner un autre nom que celui qu'il porte dans la CAO (ainsi, on pourra distinguer deux objets issus du même modèle de la CAO) dans le champ "nom de la nouvelle instance".
- Puis on positionne cet objet dans la cellule sur le référentiel du « TreeView »(arborescence) "Transformée père"
- Enfin, on valide l'ajout en cliquant le bouton ">> Ajouter une instance >>".
- L'ajout de l'instance de l'objet ajoute également les référentiels liées à cet objet dans l'environnement de la cellule. D'autres objets pourront alors être ajoutés sur ces nouveaux référentiels.

En cas d'erreur, il est possible de supprimer l'instance de l'objet dans la cellule (bouton ">> Supprimer l'instance >>") après avoir sélectionné l'objet de la cellule dans la liste "contenu de l'environnement".

La suppression d'un objets de l'environnement ne supprime pas les référentiels qui lui étaient liés ; ceci évite d'avoir des objets enfants qui deviendraient orphelins par cette manœuvre.

Créé avec HelpNDoc Personal Edition: Convertir facilement des documents Word en livres électroniques avec HelpNDoc

# Visualiser l'environnement

#### **Environnement** > **Visualiser**

Ce menu, par les 3 sous-menus qu'il contient, permet :

- de tout redessiner la cellule ; dans le cas d'un affichage incohérent (rare), le logiciel redessine tout l'environnement
- de faire une copie d'écran de l'environnement depuis le point de vue de visualisation. Cette fonction permet à l'utilisateur de constituer son dossier d'avant projet avec des illustrations adaptées au besoin.

• de réaliser un fichier en réalité mixte de l'environnement au format normalisé .gltf (Graphics Langage Transmission Format). GLTF est un format de fichier scènes et modèles 3D utilisant le format JSON. Cette fonction permet de montrer en réalité mixte le projet de la cellule dans l'environnement réel de l'utilisateur. Pour l'instant, les fichiers obtenus sont statiques (pas de mouvements des ressources de l'environnement).

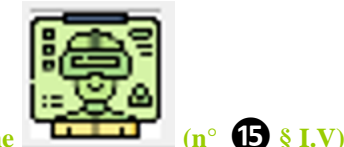

#### Accès rapide par le barre d'outils : icône

Plus d'informations sur ce dernier format :

 $\underline{https://registry.khronos.org/glTF/specs/2.0/glTF-2.0.html}$ 

Créé avec HelpNDoc Personal Edition: Créez sans effort des fichiers PDF cryptés et protégés par mot de passe

# Test de collision

**Environnement** > **Test** de collision

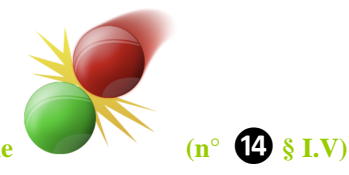

#### Accès rapide par le barre d'outils : icône

Cette fonctionnalité permet de vérifier la présence d'une collision entre des volumes d'un solide primaire (considéré comme fixe), appartenant à un objet et :

- soit des volumes d'un solide secondaire (considéré comme mobile), appartenant à un objet ; dans ce cas une collision (intersection entre volumes) est recherchée,
- soit une liste de référentiels (un repère quelconque ou la liste des repères d'une trace) ; dans ce second cas, une distance minimale est calculée entre les repères et les volumes choisis.

Créé avec HelpNDoc Personal Edition: Générateur complet d'aides multi-formats

# Gérer les objets de l'environnement

**Environnement > Gérer les objets de l'environnement** 

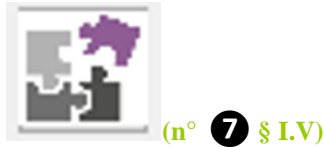

#### Accès rapide par le barre d'outils : icône

Cette fonctionnalité permet de modifier l'organisation de la hiérarchie des objets de la cellule (figure III.3). Cette méthode possède plus de fonctionnalités que le menu précédent.

Aide\_CAD\_Robot

| •                             |                               |  |  |  |
|-------------------------------|-------------------------------|--|--|--|
| Gérer les objets de l'enviror | inement X                     |  |  |  |
| Environnement                 |                               |  |  |  |
| Nom : TestAsservissements     |                               |  |  |  |
| Version : 1.0                 |                               |  |  |  |
| Objets de l'environnement :   |                               |  |  |  |
| * Convoyeur                   |                               |  |  |  |
| RailLineaire                  |                               |  |  |  |
| Robot UR5e                    |                               |  |  |  |
| YouRing                       |                               |  |  |  |
| Pince CoAct                   |                               |  |  |  |
|                               |                               |  |  |  |
|                               |                               |  |  |  |
|                               |                               |  |  |  |
|                               |                               |  |  |  |
| T                             |                               |  |  |  |
| robot                         |                               |  |  |  |
|                               |                               |  |  |  |
| Actions sur l'objet           |                               |  |  |  |
| Nom :                         |                               |  |  |  |
| Robot UR5e                    |                               |  |  |  |
| Modifier nom                  | Modifier nom                  |  |  |  |
|                               |                               |  |  |  |
| Visible Rendre invisible      | Rendre visible                |  |  |  |
|                               |                               |  |  |  |
| Transformée nère :            |                               |  |  |  |
| CentreRail                    |                               |  |  |  |
|                               |                               |  |  |  |
| Modifier transformée          | e pére                        |  |  |  |
|                               |                               |  |  |  |
| Integrer une autre            | e CAO                         |  |  |  |
| Supprimer                     |                               |  |  |  |
|                               |                               |  |  |  |
| Actions globales              |                               |  |  |  |
| Tous visibles                 | Tous invisibles               |  |  |  |
|                               | Tous visibles Tous invisibles |  |  |  |
| Ajouter API                   | Ajouter IHM                   |  |  |  |
|                               |                               |  |  |  |
| Fermer                        |                               |  |  |  |
| 1                             |                               |  |  |  |

Figure III.3 : Formulaire de gestion des objets de la cellule

Il est possible de :

- O Ajouter des objets à la cellule (uniquement des APIs ou des IHMs)
- Supprimer des objets de l'environnement ; dans ce cas, les transformées enfant de l'objet supprimé sont rattachées au monde de la cellule
- O Modifier des paramètres de l'objet sélectionné :
  - changer son nom, sa visibilité
  - modifier la transformée père de l'objet
  - modifier sa CAO en la remplaçant par une autre de la CAO ; sous réserve qu'il s'agisse d'un

#### Aide\_CAD\_Robot

objet de même type, avec le même nombre daxes et le même nombre de solides. Il n'est pas possible de modifier le type d'un objet une fois celui-ci créé.

Créé avec HelpNDoc Personal Edition: Rationalisez la création de votre fichier d'aide CHM avec HelpNDoc

# Gestion des transformées

**Environnement > Gérer les transformées** 

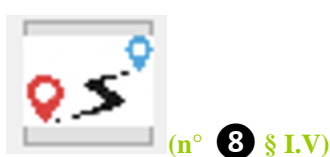

#### Accès rapide par le barre d'outils : icône

Cette fonctionnalité permet de gérer les transformées de la cellule (ajouter, modifier ou supprimer), et donc le positionnement des objets qui y sont rattachés. La fenêtre qui apparaît alors est représentée figure III.4.

| ➢ Gestion des transformées       |                                                                                                    | ×                  |
|----------------------------------|----------------------------------------------------------------------------------------------------|--------------------|
| Choisir la transformée :         | Valeurs de la transformée                                                                                  |                    |
| ▲ Transformées                   | Nom · Ressource active · Robot UK                                                                          | R5e                |
| ▲ ! Monde                        | Identifiant - Labelldentifiant Type de ressource active : 3 : robot                                        |                    |
| ▲ a table_Centre table           | identifiant : Labendentifiant                                                                              |                    |
| a distribution                   | Père : v Identifiant du père : -1                                                                          |                    |
| a controle                       | Nombre d'enfants : 0                                                                                       |                    |
| a rangement                      | Visibilité : Visible Toutes visibles Toutes invisibles Tous descendants visibles Tous descendants visibles | endants invisibles |
| a poubelle                       | Coordonnées                                                                                                |                    |
| ▲ ! table_Fixation base robot UI | Calcul des coordonnées : Système de coordonnées du résultat 0: RX-RY-RZ (Cardar                            | n) ~               |
| ! Base->Monde                    | Visualiser Entrée directe par n points Outil Corriger Centre de 3 points (                                 | Valeurs résultat : |
| ⊿ a Poignet->bride               | Système de coordonnées d'entrée : 0, DV, DV, D7 (Couter)                                                   |                    |
| @ Pince CoAct_Trsf_P             | Systeme ac coordonnees a entree : U: RX-RY-RZ (Cardan)                                                     | <b>(</b> 0.000     |
| a mag1_O                         | RAZ                                                                                                    | <b>(</b> 0.000     |
| a mag1_X                         | X 0.000 Contes de longueurs >> Recopier >> Z                                                               | 0.000              |
| a mag1                           | y 0.000 mm R                                                                                               | XX 0.000           |
| a mag2_O                         | 7 0.000 O mètres R                                                                                         | <b>RX</b> 0.000    |
| a mag2_X                         | RX 0.000 Unités d'angles R                                                                                 | RZ 0.000           |
| a man2 V V                       | py 0,000 O degrés                                                                                          |                    |
|                                  |                                                                                                    |                    |
| Nouveau Iout plier               |                                                                                                    | Revenir            |
| Modifier Tout déplier            |                                                                                                    |                    |
| Supprimer Déselectionner         |                                                                                                    |                    |

Figure III.4 : Formulaire de gestion des transformées de l'environnement

L'arborescence de gauche permet de sélectionner une transformée afin de lui appliquer un traitement. Les boutons en bas à gauche de la fenêtre permettent d'ajouter, modifier ou supprimer une transformée.

Les trois quarts droits de la fenêtre permettent de définit ou modifier les caractéristiques d'une transformée : son nom, son père, sa visibilité dans l'environnement.

Enfin, la partie inférieure droite permet de définir les coordonnées de la transformée en question :

- entrée directe pour imposer les valeurs des coordonnées
- par n points pour calculer les coordonnées selon la méthode des 3 ou des 4 points
- « outil » pour lire les coordonnées depuis la position de l'outil du robot actif. Ces coordonnées seront recalculées pour qu'elles soient dans le repère du père choisi
- Centre de trois points pour calculer les coordonnées par la méthode du cercle et de son centre

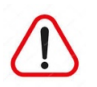

Attention ! dans tous les cas ci-dessus, ne pas oublier de « recopier » les coordonnées obtenues selon l'une ou l'autre méthode pour que les valeurs soient prises en compte !!!) lors d'une création ou d'une modification

Créé avec HelpNDoc Personal Edition: Nouvelles et informations sur les outils de logiciels de création d'aide

# Création et management du RLI

Créé avec HelpNDoc Personal Edition: Améliorez vos fichiers d'aide CHM avec les options de personnalisation avancées de HelpNDoc

# Introduction et définition du RLI

Le RLI est le Réseau Local d'Informations. C'est lui qui assure, lors d'une simulation, l'échange des informations entre les différentes ressources de la cellule pour assurer notamment les synchronisations. Ce peuvent être, par exemple :

- L'envoi, par un robot, des ordres d'ouverture/fermeture du préhenseur qu'il emporte
- Le retour d'information de l'état du préhenseur (ouvert/fermé) au robot qui l'embarque
- Les transmissions d'états d'une ressource (type robot) à un automate superviseur de la cellule (prêt, en attente, non disponible,...)
- Les ordres de marche et d'arrêt d'un automate à un robot,
- ...

Contrairement à la réalité, le RLI dans CAD\_Robot est unique ; il assure globalement l'échange d'informations entre toutes les ressources.

Un échange d'information se fait toujours depuis une source (une sortie d'une ressource) vers au moins un puits (une entrée d'une ressource). Plusieurs puits peuvent être reliés à la même source. En revanche, il est impossible, pour des raisons de logique, de relier plusieurs sources à un seul puits. Une information peut être de différentes natures :

- Booléenne
- Numérique (entière ou réelle)
- Chaîne de caractères
- Transformée (traduite en les coordonnées sous forme d'une location en angles de Cardan RX-RY-RZ)

L'étude du RLI et sa simulation sont utiles à la conception de la future cellule, afin, notamment, de prévoir ses performances.

L'étude du RLI se fait en deux étapes : la définition des entrées/sorties de chaque ressource communicante puis la définition des signaux qui sont échangés (nom, type, ressource source, ressource puits).

Créé avec HelpNDoc Personal Edition: Améliorez votre processus de documentation avec les fonctionnalités avancées de HelpNDoc

# Définition des entrées/sorties d'une ressource

Créé avec HelpNDoc Personal Edition: Outil de création d'aide puissant et convivial pour les documents Markdown

### Définition d'un échange d'informations entre deux ressources

Créé avec HelpNDoc Personal Edition: Améliorez votre documentation avec l'analyseur de projet avancé de HelpNDoc

# Gestion des ressources de l'environnement

Une ressource est un objet de la cellule qui peut être actionné par les moteurs de ses axes. Une ressource peut donc être :

- un mécanisme,
- un outil,
- un robot,
- un API ou une IHM (à des fins de programmation)
- un opérateur (fonctionnalité à créer)

Il n'est donc pas possible d'activer un simple solide.

Créé avec HelpNDoc Personal Edition: Mettez facilement votre documentation en ligne avec HelpNDoc

# Activation d'une ressource

menu Ressource > Activer des ressources

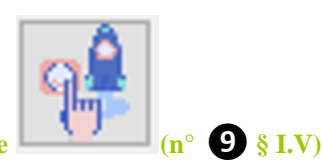

#### Accès rapide par le barre d'outils : icône

Créé avec HelpNDoc Personal Edition: Convertissez facilement vos fichiers d'aide WinHelp HLP en CHM avec le guide étape par étape de HelpNDoc

### Introduction à l'activation

Avant toute utilisation ou action sur une ressource (commande de mouvement, programmation,...), il est nécessaire de choisir sur quoi vont porter ces actions. C'est l'activation d'une ressource. L'activation d'une ressource (objet) revient à choisir (figure V.1):

- le type d'objet à activer
- un objet activable du type choisi précédemment,
- la transformée de l'un des poignets de l'objet (pour les robots à architecture arborescente)
- la transformée enfant du poignet choisi qui décrit la position de l'effecteur qui agira sur l'environnement.

Selon le type de l'objet à activer, toutes ces informations ne sont pas forcément nécessaires (tableau V.1. cidessous)

| Type d'objet | Objet | Transformée<br>poignet | Transformée outil |
|--------------|-------|------------------------|-------------------|
| Solide       | N/C   | N/C                    | N/C               |
| Mécanisme    | Х     | Х                      | N/C               |
| Outil        | Х     | Х                      | N/C               |
| Robot        | Х     | Х                      | X                 |
| API          | Х     | N/C                    | N/C               |
| IHM          | Х     | N/C                    | N/C               |
| Opérateur    | Х     | Х                      | N/C               |

Tableau V.I. Tableau des informations nécessaires à l'activation d'une ressource selon son type

La fenêtre d'activation des ressources présente d'abord les ressources déjà actives en ①. Puis soit l'onglet « Précédents » soit l'onglet « Nouveau » ② est automatiquement proposé à l'utilisateur, en fonction des choix d'activation qui ont déjà été faits par l'utilisateur (figures V.1.a ou V.1.b).

Créé avec HelpNDoc Personal Edition: Découvrez la puissance et la facilité d'utilisation de HelpNDoc pour la génération de fichiers d'aide CHM

# Activation proprement dites de ressources

Les différents choix sont à faire dans l'ordre des numéros indiquée figure V.1a.( 3 à 7), car les premiers choix influent sur les possibilités des numéros suivants.

Tous les choix ne sont pas à faire (taleau V.1), car certaine ressources, activables, ne sont pour autant pas dotées d'axes (APIs) ou ne sont pas des robots (pas de modèle géométrique, donc pas de transformée effecteur à définir – cas des mécanismes ou des outils).

La validation des choix pour activer la ressource retenue se fait ensuite par le bouton **(5)**; celui-ci n'est utilisable que lorsque tous les choix requis ont bien été faits et dépend du type de la ressource à activer.

Aide\_CAD\_Robot

| Choisir les ressource          | es actives — 🗆 🗙               |                                                |
|--------------------------------|--------------------------------|------------------------------------------------|
| Ressources actuelle            | ement actives :                |                                                |
| Ressource activée :            | Pince CoAct                    | <ol> <li>Description des ressources</li> </ol> |
| Trsf de la ressource :         | Trsf_Pince                     | actuellement actives                           |
| Trsf du descendant :           | aucun                          |                                                |
|                                | Revenir                        |                                                |
| Précédents Nouve               | au                             | 2 Onglet pour nouvelle activation ou           |
|                                |                                | activation déjà réalisée                       |
| Choix de nouvelles re          | essources actives              |                                                |
| Type de ressource :            | 3 - robot 🗸 🗸                  | B Choix du type de ressource                   |
|                                | Type activable                 |                                                |
|                                |                                | 4 Choix de la ressource à activer dans le      |
| Ressources du type<br>choisi : | Robot UR5e                     | type choisi                                    |
|                                |                                |                                                |
|                                |                                |                                                |
|                                |                                |                                                |
|                                |                                |                                                |
|                                |                                |                                                |
| Trsf de référence              | table_Fixation base robot UR5e |                                                |
| de l'objet choisi              |                                |                                                |
|                                |                                | 5 Choix de la transformée du                   |
|                                | Choisir trsf poignet 🔶         | poignet à activer pour la ressource            |
| Trsf du poignet :              | Base->Monde                    | choisie (enfant de la ressource                |
|                                |                                |                                                |
|                                |                                | G Choix de la transformée de l'effecteur à     |
|                                | Choirir tref offactour         | activer pour la ressource choisie (enfant du   |
|                                | Choisir tist enected           | noignet)                                       |
| Trsf de l'effecteur :          | Base->Monde                    | poignet                                        |
|                                |                                |                                                |
|                                | Activer                        | Validation des choix et activation             |
|                                |                                |                                                |
|                                | Fermer                         |                                                |
|                                | Figure V.1a. : Menu            | d'activation d'une ressource                   |

Créé avec HelpNDoc Personal Edition: Partagez facilement votre documentation avec le monde via un magnifique site Web

# Réactivation de ressources déjà activées

Pour le cas où l'utilisateur souhaiterait activer à nouveau des ressources qui l'avaient déjà été auparavant, l'onglet « Précédents » (2) permet de retrouver ces choix et de les réactiver. Ceci évite une re-description des ressources à activer qui peut se montrer fastidieuse à la longue (Figure V.1b).

| Choisir les ressources actives                       |                                                |
|------------------------------------------------------|------------------------------------------------|
| Mode 0 : choix objet, poignet, effecteur             |                                                |
| Ressources actuellement actives :                    |                                                |
| Ressource activée : Robot UR5e                       | <ol> <li>Description des ressources</li> </ol> |
| Trsf de la ressource : Poignet->bride                | actuellement actives                           |
| Trsf du descendant : Pince CoAct_Trsf_Pince          |                                                |
| Revenir                                              |                                                |
|                                                      | 2 Onglet pour la ré-activation                 |
| Précédents Nouveau                                   | d'un jeu de ressources déjà connu              |
| Anciens choix déjà effectués                         |                                                |
| Robot UR5e / Poignet->bride / Pince CoAct_Trsf_Pince |                                                |
| •                                                    | B choix du jeu de ressources déjà              |
| 1                                                    | connu à activer                                |
| Objet :<br>Type d'objet :                            | Description du jeu retenu                      |
| Transformée effecteur :                              |                                                |
| Compatibilité du choix avec le mode :                | <b>5</b> Validation de l'activation            |
| Compatibilité du choix avec l'arborescence :         |                                                |
| Supprimer Choisir                                    | 6 Action sur le jeu choisi                     |
| 5<br>6<br>6                                          |                                                |
| Fermer                                               |                                                |
| i cinici                                             |                                                |

Figure V.1b. : Menu d'activation d'une ressource

Les deux premiers éléments sont identiques à ceux du paragraphe précédent ; les actions de l'utilisateur pour activer un ancien jeu de son choix se font par les actions de 3 à 6.

L'activation des ressources est conditionnée **5** par :

- la compatibilité du mode de choix (depuis l'environnement ou depuis la programmation qui se limite à l'effecteur)
- la compatibilité de l'arborescence des transformées qui a pu évoluer, du fait du changement d'attachement de certains constituants entre-temps.

Créé avec HelpNDoc Personal Edition: Maximisez votre productivité avec les fonctionnalités de création de fichiers d'aide CHM de HelpNDoc

### Activation depuis la programmation

#### menu Application > Programmation du module Données du module > Activer un outil

Cependant, dans ce cas, l'activation ne concernera que le choix de l'effecteur. Le choix des autres ressources en amont seront verrouillés (robot et poignet), car la programmation concerne ces objets spécifiques.

Créé avec HelpNDoc Personal Edition: Générer facilement des livres électroniques Kindle

### Notion d'asservissement

Un asservissement permet à un robot de suivre un repère de consigne (issu d'une transformée).

A partir de la description de l'activation d'une ressource (robot + poignet + effecteur) déjà indiquée et sélectionnée de l'onglet "précédents", choisir le bouton "créer un asservissement". La fenêtre de choix d'une transformée permet alors de définir quel sera le repère de consigne à suivre par cette ressource.

Ce choix initial étant incomplet, il convient ensuite de l'affiner dans l'onglet "asservissements" les autre paramètres d'asservissement :

- 0 la configuration de la ressource
- la transformée d'accostage entre l'outil de la ressource et le repère de consigne
- Son activation ou non.

Remarque : il est impossible d'asservir un robot actif ! (il ne peut pas être et déplacé manuellement, et déplacé par une consigne autre).

Créé avec HelpNDoc Personal Edition: Avantages d'un outil de création d'aide

# Commande de la réalisation de mouvements à une ressource

menu Ressource > Panneau de contrôle (MCP)

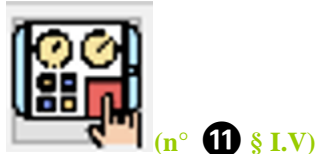

#### Accès rapide par le barre d'outils : icône

Le MCP (Motion Control Panel) est l'équivalent du "teach pendant" sur les robots réels. Il permet de déplacer l'effecteur de la ressource active dans l'environnement 3D de la cellule. Quatre onglets sont proposés pour déplacer l'effecteur :

Créé avec HelpNDoc Personal Edition: Modifiez et exportez sans effort des documents Markdown

### Mode "Ressources"

Ce mode ne sert pas au déplacement de la ressource proprement dit ; il ne sert à qu'choisir la ressource active parmi les précédents choix déjà réalisés dans le menu "activer des ressources" ou à activer un asservissement déjà créé.

Ce sont des raisons d'efficacité qui ont imposé l'existence de cet onglet.

Créé avec HelpNDoc Personal Edition: Modifiez et exportez sans effort des documents Markdown

# Mode "Jog"

Le mode de déplacement en "Jog" (figure V.2) peut être réalisé soit (zone de sélection "Type de mouvement") :

- en "articulaire", et on pilote les axes du robot
- en mode "cartésien" selon un repère à choisir : "Monde Celule", "Outil" ou un autre repère de la cellule à définir.

En fonction du mode de déplacement choisi, les boutons de commande changent de signification (axe choisi ou mouvement cartésien choisi).

Aide\_CAD\_Robot

|                |                    | n i i i              | ,             |        |                                                          |              |            |
|----------------|--------------------|----------------------|---------------|--------|----------------------------------------------------------|--------------|------------|
| Ressour        | ce activ           | e : Robot U          | R5e           |        |                                                          |              |            |
| Poignet        | actif :            | Poignet              | >bride        |        |                                                          |              |            |
| Effecteu       | ır actif :         | Pince Co             | Act_Trsf_l    | Pince  |                                                          |              |            |
| Jog            | Posture            | es Transfo           | ormees 1      | fraces |                                                          |              |            |
| Jog<br>-180.00 | g 1<br>00          |                      | J1:-61.171    | X:2    | 297.268                                                  | 180.0        | 00         |
|                | J1 -               |                      | -61.171       | >>     |                                                          | + IL         |            |
| Jog<br>-180.00 | 2                  |                      | J2 : -45.686  | Y :    | 87.659                                                   | 180.0        | 00         |
|                | J2 -               |                      | -45.686       | >>     |                                                          | J2 +         |            |
| Jog<br>-180.00 | j3<br>00           |                      | J3 : 68.116   | Z:8    | 376.835                                                  | 180.0        | 00         |
|                | J3 -               |                      | 68.116        | >>     |                                                          | J3 +         |            |
| Jog<br>-180.00 | 4                  |                      | J4 : 67.271   | a:-1   | 179.807                                                  | 180.0        | 00         |
|                | J <b>4</b> -       |                      | 67.271        | >>     |                                                          | J4 +         |            |
| Jog<br>-180.00 | j 5                |                      | J5 : 89.944   | b      | : 0.235                                                  | 180.0        | 00         |
|                | J5 -               |                      | 89.944        | >>     |                                                          | J5 +         |            |
| Jog<br>-180.00 | 9 6<br>00          |                      | J6 : -150.818 | c:     | 90.352                                                   | 180.0        | 00         |
|                | J6 -               |                      | -150.818      | >>     |                                                          | J6 +         |            |
| — Ту           | pe de m            | ouvement             |               |        | Modalités du                                             | u mouveme    | nt         |
| ۲              | Axes               |                      |               |        |                                                          | Pas 1        | 0.0        |
| 0              | Outil              | 20.122               |               |        | % limite haute                                           | axes         | 10         |
| 0              | Monde<br>Autre tra | cellule<br>ansformee |               |        | % limite basse                                           | axes         | 5          |
| au             | icune sélec        | tion                 | 3             | ·      | D                                                        | 1.7          |            |
| 0              | Vue                |                      |               |        | <ul> <li>Position afficience</li> <li>Cellule</li> </ul> | nee<br>O Rob | ot         |
| 🗌 Inte         | grer le i          | nvt dans la          | procedure     | coura  | nte                                                      |              |            |
| Nom de la      | trace              | t1                   |               |        |                                                          |              | $\bigcirc$ |
| Appre          | endre              | Nom post             | ure ou trsf   |        |                                                          | Appren       | dre        |
| post           | ture               | Père :<br>Monde      |               |        | ~                                                        | transfor     | mee        |

Figure V.2. : MCP en mode "jog"

Créé avec HelpNDoc Personal Edition: Maximisez votre productivité avec l'interface utilisateur efficace de HelpNDoc

# Mode "Postures"

Ce mode de déplacement (figure V.3) permet d'envoyer la ressource sur la posture (ensemble de variables articulaires) choisie. Les postures ont été préalablement définies dans le menu Ressources > Gérer les postures ou bien apprises avec le MCP.

La procédure de déplacement consiste en :

- choisir l'une des postures proposée pour la ressource activée
- commander le déplacement de la ressource selon le mode de déplacement voulu.
- Le mode de déplacement peut être réalisé selon 3 types de déplacements (boutons). Le mode "jump" ne représente que la ressource à l'arrivée sans prendre en compte son déplacement.

| H<br>G<br>A<br>Pri<br>A<br>R<br>A | ome<br>arde_a_vou<br>pproMaga<br>pproSeau[<br>ostureCont<br>epliUsinag<br>pproSeau(<br>pproSeau(<br>pproLaser | us<br>Isins<br>Droite<br>trole<br>t<br>e<br>Gauche<br>Jump posture<br>MoveJ posture |           | Valeurs<br>J1<br>J2<br>J3<br>J4<br>J5<br>J6 | s des axe<br>0.00<br>0.00<br>0.00<br>0.00<br>0.00 | s:<br>0<br>0<br>0<br>0<br>0 |
|-----------------------------------|----------------------------------------------------------------------------------------------------|-------------------------------------------------------------------------------------|-----------|---------------------------------------------|---------------------------------------------------|-----------------------------|
| G<br>A<br>A<br>R<br>A<br>A        | arde_a_voi<br>pproMaga<br>pproSeauI<br>ostureCont<br>pproRebut<br>epliUsinag<br>pproSeauC<br>pproLaser        | us<br>Isins<br>Droite<br>trole<br>t<br>e<br>Gauche<br>Jump posture                  |           | J1<br>J2<br>J3<br>J4<br>J5<br>J6            | 0.00<br>0.00<br>0.00<br>0.00<br>0.00              | 0<br>0<br>0<br>0<br>0       |
| A<br>P<br>A<br>R<br>A<br>A        | pproMaga<br>pproSeauI<br>ostureCont<br>epliUsinag<br>pproSeauC<br>pproLaser<br>J                              | Isins<br>Droite<br>trole<br>t<br>e<br>Gauche<br>Jump posture<br>MoveJ posture       |           | J1<br>J2<br>J3<br>J4<br>J5<br>J6            | 0.00<br>0.00<br>0.00<br>0.00<br>0.00              | 0<br>0<br>0<br>0<br>0       |
|                                   | pproSeauI<br>ostureCont<br>pproRebut<br>epliUsinag<br>pproSeauC<br>pproLaser<br>J                             | Droite<br>trole<br>t<br>e<br>Gauche<br>Jump posture<br>MoveJ posture                |           | J2<br>J4<br>J5<br>J6                        | 0.00                                              | 0<br>0<br>0<br>0            |
|                                   | ostureCont<br>pproRebut<br>epliUsinag<br>pproSeauC<br>pproLaser<br>J                                          | trole<br>t<br>e<br>Gauche<br>Jump posture<br>MoveJ posture                          |           | J4<br>J5<br>J6                              | 0.00<br>0.00<br>0.00                              | 0<br>0                      |
| A<br>R'<br>A                      | pproRebut<br>epliUsinag<br>pproSeauC<br>pproLaser<br>J<br>M                                                   | t<br>e<br>Gauche<br>Jump posture<br>NoveJ posture                                   |           | J5<br>J6                                    | 0.00                                              | 0                           |
|                                   | epliUsinag<br>pproSeauC<br>pproLaser<br>J<br>N                                                                | e<br>Gauche<br>Jump posture<br>NoveJ posture                                        |           | 96                                          | 0.00                                              | U                           |
|                                   | pproSeau<br>pproLaser<br>J<br>N                                                                               | Gauche<br>Jump posture<br>NoveJ posture                                             |           |                                             |                                                   |                             |
|                                   | pproLaser<br>J<br>N                                                                                           | lump posture<br>NoveJ posture                                                       |           |                                             |                                                   |                             |
|                                   | J                                                                                                    | lump posture<br>NoveJ posture                                                       |           |                                             |                                                   |                             |
|                                   | J                                                                                                    | lump posture<br>NoveJ posture                                                       |           |                                             |                                                   |                             |
|                                   | J                                                                                                    | lump posture<br>NoveJ posture                                                       |           |                                             |                                                   |                             |
|                                   | J<br>N<br>N                                                                                                   | lump posture<br>NoveJ posture                                                       |           |                                             |                                                   |                             |
|                                   | J<br>N<br>N                                                                                                   | lump posture<br>NoveJ posture                                                       |           |                                             |                                                   |                             |
|                                   | J<br>N<br>N                                                                                                   | lump posture<br>NoveJ posture                                                       |           | 1                                           |                                                   |                             |
|                                   | N                                                                                                    | loveJ posture                                                                       |           | 1                                           |                                                   |                             |
|                                   | N                                                                                                    |                                                                                     |           |                                             |                                                   |                             |
|                                   |                                                                                                    | NoveL posture                                                                       |           |                                             |                                                   |                             |
|                                   |                                                                                                    |                                                                                     |           |                                             |                                                   |                             |
|                                   |                                                                                                    |                                                                                     |           |                                             |                                                   |                             |
|                                   |                                                                                                    |                                                                                     |           |                                             |                                                   |                             |
|                                   |                                                                                                    |                                                                                     |           |                                             |                                                   |                             |
|                                   |                                                                                                    |                                                                                     |           |                                             |                                                   |                             |
|                                   |                                                                                                    |                                                                                     |           |                                             |                                                   |                             |
|                                   |                                                                                                    |                                                                                     |           |                                             |                                                   |                             |
|                                   |                                                                                                    |                                                                                     |           |                                             |                                                   |                             |
|                                   |                                                                                                    |                                                                                     |           |                                             |                                                   |                             |
|                                   |                                                                                                    |                                                                                     |           |                                             |                                                   |                             |
|                                   |                                                                                                    |                                                                                     |           |                                             |                                                   |                             |
| Integ                             | grer le mvt                                                                                                   | t dans la procedu                                                                   | ire coura | nte                                         |                                                   |                             |
| lom de la                         | trace t1                                                                                                    | 1                                                                                   |           |                                             |                                                   |                             |
|                                   |                                                                                                    |                                                                                     |           |                                             |                                                   |                             |
|                                   | N                                                                                                    | lom posture ou t                                                                    | trsf      |                                             |                                                   |                             |

Figure V.3. : MCP en mode "postures"

Créé avec HelpNDoc Personal Edition: Prenez en charge sans effort vos applications Windows avec la génération CHM de HelpNDoc

# Mode "Transformées"

Ce mode de déplacement (figure V.4) permet d'envoyer la ressource sur une transformée atteignable. L'atteignabilité d'une transformée est indiquée par un symbole avant son nom dans la liste "transformées" :

- !: la transformée n'est pas atteignable avec cette ressource et cet outil
- a : la transformée est atteignable
- @ : la transformée est déjà atteinte par la ressource.
- ? : la transformée n'est pas pertinente pour le dépacement visé

La procédure consiste en :

- Après avoir choisi la transformée à atteindre,
- la liste "Configurations possibles" se documente. Il convient de choisir l'une des configurations proposée pour que le mouvement soit réalisable.
- Le mode de déplacement peut être alors réalisé selon 3 types de déplacements (boutons). Le mode "jump" ne représente que la ressource à l'arrivée sans prendre en compte son déplacement.

| lessou                                | urce active                                                                  | : Robot UR5e                                                                                                    |              |      |                                                |                                                                    |                                 |
|---------------------------------------|------------------------------------------------------------------------------|----------------------------------------------------------------------------------------------------|--------------|------|------------------------------------------------|--------------------------------------------------------------------|---------------------------------|
| oigne                                 | t actif :                                                                    | Poignet->bride                                                                                                    |              |      |                                                |                                                                    |                                 |
| ffecte                                | ur actif :                                                                   | Pince CoAct_Trs                                                                                                    | f_Pin        | ce   |                                                |                                                                    |                                 |
| Jog                                   | Posture                                                                      | s Transformees                                                                                                    | Tra          | ces  | 1                                              |                                                                    |                                 |
| -                                     |                                                                              |                                                                                                    |              |      |                                                |                                                                    |                                 |
| Irar                                  | nstormées                                                                    | 51                                                                                                    |              |      | Coordo                                         | nnáos nar ran                                                      | nort au nàra :                  |
| 1                                     | ! Monde                                                                      |                                                                                                    |              | ~    | X                                              | 0.000                                                              | portau pere .                   |
|                                       | a table_C                                                                    | entre table                                                                                                    |              |      | Y                                              | 0.000                                                              |                                 |
|                                       | ! table_Fix                                                                  | kation base robot U                                                                                                    | JR5e         |      | z                                              | 0.000                                                              |                                 |
|                                       | ! Base->N                                                                    | Aonde                                                                                                    |              |      | a"                                             | 0.000                                                              |                                 |
|                                       | ? Poignet                                                                    | ->bride                                                                                                    |              |      | ь.                                             | 0.000                                                              |                                 |
|                                       | a mag1_C                                                                     | ) 13                                                                                                    |              |      | c.                                             | 0.000                                                              |                                 |
|                                       | a mag1_X                                                                     | (                                                                                                    |              |      |                                                |                                                                    |                                 |
|                                       | a mag1_Y                                                                     | 1                                                                                                    |              |      |                                                |                                                                    |                                 |
| 9                                     | a mag1                                                                       |                                                                                                    |              |      |                                                |                                                                    |                                 |
|                                       | ? Pince Co                                                                   | oAct_Trsf_Pince                                                                                                    |              |      |                                                |                                                                    |                                 |
|                                       | a mag2_0                                                                     | )                                                                                                    |              |      |                                                |                                                                    |                                 |
|                                       | a mag2 X                                                                     | (                                                                                                    |              |      |                                                |                                                                    |                                 |
|                                       | a mag2 Y                                                                     | ,                                                                                                    |              |      |                                                |                                                                    |                                 |
| F                                     | Père: No                                                                     | om du nàra                                                                                                    |              |      |                                                |                                                                    |                                 |
|                                       |                                                                              | sin du pere                                                                                                    |              |      |                                                |                                                                    |                                 |
| Con                                   | nfiguratio                                                                   | ns possibles :                                                                                                    |              |      | Posture co                                     | orrespondant                                                       | e:                              |
| Con                                   | nfiguratio                                                                   | ns possibles :                                                                                                    |              |      | Posture co                                     | orrespondant<br>0.000                                              | e:                              |
| Con                                   | nfiguration                                                                  | ns possibles :                                                                                                    |              |      | Posture co<br>J1<br>J2                         | orrespondant<br>0.000<br>0.000                                     | e:<br>)                         |
| Con                                   | nfiguration                                                                  | ns possibles :                                                                                                    |              |      | Posture co<br>J1<br>J2<br>J3                   | orrespondant<br>0.000<br>0.000<br>0.000                            | e:<br>)<br>)                    |
| Cor                                   | nfiguration                                                                  | ns possibles :                                                                                                    |              |      | Posture co<br>J1<br>J2<br>J3<br>J4             | orrespondant<br>0.000<br>0.000<br>0.000<br>0.000                   | e:<br>)<br>)                    |
| Con                                   | nfiguration                                                                  | ns possibles :                                                                                                    |              |      | Posture co<br>J1<br>J2<br>J3<br>J4<br>J5       | orrespondant<br>0.000<br>0.000<br>0.000<br>0.000<br>0.000          | e:<br>)<br>)                    |
| Con                                   | ofiguration                                                                  | ns possibles :                                                                                                    | -1           |      | Posture co<br>J1<br>J2<br>J3<br>J4<br>J5<br>J6 | orrespondant<br>0.000<br>0.000<br>0.000<br>0.000<br>0.000<br>0.000 | e:<br>)<br>)<br>)               |
| Con                                   | osture la pluz                                                               | s possibles :<br>s proche de l'actuelle :<br>la transformée                                                                                                    | -1           |      | Posture co<br>J1<br>J2<br>J3<br>J4<br>J5<br>J6 | orrespondant<br>0.000<br>0.000<br>0.000<br>0.000<br>0.000<br>0.000 |                                 |
| Con                                   | osture la plu:                                                               | s possibles :<br>s proche de l'actuelle :<br>la transformée<br>lump transformée                                                                                            | -1           |      | Posture co<br>J1<br>J2<br>J3<br>J4<br>J5<br>J6 | orrespondant<br>0.000<br>0.000<br>0.000<br>0.000<br>0.000          | e:<br>)<br>)                    |
| Con                                   | osture la plu:                                                               | s possibles :<br>s proche de l'actuelle :<br>la transformée<br>lump transformée                                                                                            | -1           |      | Posture co<br>J1<br>J2<br>J3<br>J4<br>J5<br>J6 | orrespondant<br>0.000<br>0.000<br>0.000<br>0.000<br>0.000          | e:<br>,<br>,<br>,               |
| Con                                   | osture la plu:                                                               | s possibles :<br>s proche de l'actuelle :<br>la transformée<br>lump transformée<br>MoveJ transformée                                                                       | -1           |      | Posture co<br>J1<br>J2<br>J3<br>J4<br>J5<br>J6 | orrespondant<br>0.000<br>0.000<br>0.000<br>0.000<br>0.000          | e:<br>,<br>,<br>,               |
|                                       | osture la plu:                                                               | s possibles :<br>s proche de l'actuelle :<br>la transformée<br>lump transformée<br>MoveJ transformée<br>MoveL transformée                                                  | -1           |      | Posture co<br>J1<br>J2<br>J3<br>J4<br>J5<br>J6 | orrespondant<br>0.000<br>0.000<br>0.000<br>0.000<br>0.000          | e:                              |
| Con                                   | osture la plu:<br>Lier à l<br>N<br>egrer le n                                | s possibles :<br>s proche de l'actuelle :<br>la transformée<br>lump transformée<br>MoveJ transformée<br>MoveL transformée<br>nvt dans la procedu                           | -1           |      | Posture co<br>J1<br>J2<br>J3<br>J4<br>J5<br>J6 | orrespondant<br>0.000<br>0.000<br>0.000<br>0.000                   | e:                              |
| Con                                   | osture la plu:<br>Lier à l<br>M<br>egrer le n<br>la trace                    | s possibles :<br>s proche de l'actuelle :<br>la transformée<br>lump transformée<br>MoveL transformée<br>MoveL transformée<br>nvt dans la procedu<br>t1                     | -1           | oura | Posture co<br>J1<br>J2<br>J3<br>J4<br>J5<br>J6 | orrespondant<br>0.000<br>0.000<br>0.000<br>0.000<br>0.000          |                                 |
| Con                                   | osture la plu:<br>Lier à l<br>N<br>N<br>regrer le n<br>la trace              | s possibles :<br>s proche de l'actuelle :<br>la transformée<br>lump transformée<br>MoveJ transformée<br>MoveL transformée<br>nvt dans la procedu<br>t1<br>Nom posture ou t | -1<br>ure cc |      | Posture co<br>J1<br>J2<br>J3<br>J4<br>J5<br>J6 | orrespondant<br>0.000<br>0.000<br>0.000<br>0.000                   |                                 |
| Con<br>Pr<br>C<br>I<br>Nom de<br>Appr | osture la plus<br>osture la plus<br>Lier à l<br>N<br>Regrer le n<br>la trace | s proche de l'actuelle :<br>la transformée<br>lump transformée<br>MoveJ transformée<br>MoveL transformée<br>nvt dans la procedu<br>t1<br>Nom posture ou t<br>Père :        | -1<br>ure cc | bura | Posture co<br>J1<br>J2<br>J3<br>J4<br>J5<br>J6 | orrespondant<br>0.000<br>0.000<br>0.000<br>0.000                   | e :<br>Apprendre<br>transformes |

Figure V.4. : MCP en mode "transformées"

Créé avec HelpNDoc Personal Edition: Rendez vos PDF plus sécurisés grâce au cryptage et à la protection par mot de passe

# Mode "Traces"

Ce mode de déplacement permet de repositionner la ressource active (robot, généralement) sur les différents points et postures d'une trace.

Il permet également d'activer/désactiver la visualisation des traces ainsi que leur enregistrement.

Créé avec HelpNDoc Personal Edition: Mettez à niveau votre processus de documentation avec un outil de création d'aide

# Mode "Where"

Cet onglet permet d'obtenir des renseignements sur la ressource active :

- 0 l'état de ses axes
- la configuration de la ressource
- 0 la position courante de l'effecteur par rapport à un repère de référence à définir

Créé avec HelpNDoc Personal Edition: Créer des documentations web iPhone

### Apprentissage de postures et de transformées avec le MCP

A tout endroit atteint par la ressource acrive, il est possible d'apprendre une nouvelle posture pour la ressource ou une transformée pour l'environnement. Pour cela :

- renseigner le nom de l'élément dans le cham "Nom posture ou trsf",
- définir le père dans le cas d'une transformée dans le comboBox "Père" (le monde par défaut)
- puis cliquer le bouton adéquat :
  - "Apprendre posture" pour une posture
    - o "Apprendre transformée", pour une transformée

Créé avec HelpNDoc Personal Edition: Optimisez sans effort votre site Web de documentation pour les moteurs de recherche

# **Gestion des postures de la ressource active**

**Ressource** > **Gérer les postures** 

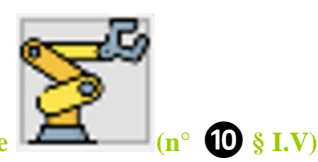

#### Accès rapide par le barre d'outils : icône

Le MCP (§IV.2.5 précédent) permet à tout instant de créer une posture correspondant à la posture immédiate de la ressource active.

Cette fiche (figure V.5) permet la gestion complète des postures de la ressource active (ajout, modification, suppression). Lorsque qu'une posture est sélectionnée dans la liste de gauche, la ressource active prend immédiatement la posture choisie ; l'utilisateur peut alors changer ses caractéristiques (nom, valeurs...) et appliquer l'action adéquate (nouvelle, ...).

Le changement d'une variable articulaire se fait soit en indiquant une valeur adéquate et précise à l'axe concernée,

soit en déplaçant le « slider » ; cette seconde action est moins précise. La position de la ressource active change avec la modification du slider.

Le bouton « home » permet d'envoyer la ressource active sur la posture où tous ses axes ont pour valeur de variable articulaire « 0 ».

Le bouton « ici » permet de récupérer les valeurs des variables articulaires de la ressource active et de les injecter dans la posture choisie (équivalent à l'action du bouton du MCP « apprendre posture ».

| Home                          | Posture étudiée                   |              |                                  |                     |    |
|-------------------------------|-----------------------------------|--------------|----------------------------------|---------------------|----|
| Garde_a_vous<br>ApproMagasins | ApproMagasins                     |              |                                  | Id= 3               |    |
| ApproSeauDroite               | <ul> <li>Visualisation</li> </ul> | 'n           | <ul> <li>Modification</li> </ul> | Posture atteignable |    |
| ApproRebut<br>Replil Isinane  | 6 premiers axes                   | Axe quelcond | lue                              |                     | TT |
| ApproSeauGauche               |                                   |              | Min                              | Мах                 |    |
| ApproLaser                    | J1                                | 0.000        | -180.000                         | 180.000             |    |
|                               | J2                                | -90.000      | -180.000                         | 180.000             |    |
|                               | J3                                | -90.000      | -180.000                         | 180.000             | 7  |
|                               | J4                                | -90.000      | -180.000                         | 180.000             | X  |
|                               | J5                                | 85.000       | -180.000                         | 180.000             |    |
|                               | J6                                | 0.000        | -180.000                         | 180.000             |    |
|                               |                                   |              |                                  |                     |    |
| Nouveau                       | Home                              | Raus         | nir sur la postura choisia       | Ini                 |    |
| Modifier                      | nome                              | Neve         | nir sur la posture choisie       | ICI                 |    |
| Supprimer                     |                                   |              |                                  | Fermer              |    |

Figure V.5. : Gestion des postures de la ressource active

Créé avec HelpNDoc Personal Edition: Révolutionnez votre révision de documentation avec l'analyseur de projet de HelpNDoc

# Aide au placement d'un robot dans un environnement

#### **Ressource > Outils d'atteignabilité**

Ce fonctionnalité n'est applicable que pour une ressource (objet) de type « robot ». Elle permet de rechercher où positionner l'origine du robot actif afin d'atteindre au mieux une collection de points de travail. La fiche correspondante permet :

- De sélectionner les points de travail à atteindre
- D'afficher ou non le volume enveloppe du robot actif
- De déplacer manuellement le robot par rapport à son point d'origine et de visualiser l'effet des déplacements sur les points à atteindre
- De calculer, de façon automatique, les différentes positions potentiellement admissibles du robot par rapport à une liste prédéfinie
- D'analyser les résultats obtetnus afin de choisir une position la plus pertinente possible
- De valider la solution retenue par le positionnement effectif de l'outil du robot sur les points à atteindre

Il est possible d'accéder à chacune de ces fonctionnalités directement en utilisant le sous-menu associé au menu précédent.

Créé avec HelpNDoc Personal Edition: Simplifiez votre processus de documentation d'aide avec un outil de création d'aide

# Sélection des points de travail à vérifier (à atteindre)

Ce premier onglet du formulaire (figure V.6) permet à l'utilisateur de choisir les points de référence (**cibles**) qui vont permettre de positionner au mieux le robot à placer (cibles). L'atteignabilité d'un point par le robot dans sa position actuelle est indiquée par un symbole avant son nom dans la liste de repères :

- !: le point n'est pas atteignable avec ce robot muni de cet outil depuis cet emplacement
- a : le point est pas atteignable partiellement (toutes les configurations ne sont pas possibles)
- S : limite de singularité pour atteindre le point
- A : le point est atteignable dans toutes les postures, sans restriction
- @ : le point est déjà atteint par le robot avec son outil.

De plus, l'utilisateur indique également comme contrainte sur le robot :

- les limites de ses axes qu'il ne souhaite pas dépasser (en % de leur amplitude)
- la limite des valeurs des axes à ne pas dépasser autour des points de singularité (en degrés)

Aide\_CAD\_Robot

| 🕨 Etude d'a                        | tteignabilit                         | é                             |                             |                  | -         |            | × |
|------------------------------------|--------------------------------------|-------------------------------|-----------------------------|------------------|-----------|------------|---|
| lessource a                        | ctive : Ro                           | bot UR5                       | ie                          |                  |           |            |   |
| oignet acti                        | f: Poi                               | ignet->l                      | bride                       |                  |           |            |   |
| ffecteur ac                        | tif: Pin                             | ice CoA                       | ct_Trsf_Pi                  | nce              |           |            |   |
| ontrainter                         | Volume any                           | alanna                        | Manuelle                    | Autoplace        | Analyza   | Test d'att |   |
| ontraintes                         | voidine env                          | eloppe                        | Manuelle                    | Autopiace        | Analyse   | lest d att |   |
| Transform                          | nées à atte                          | indre :                       |                             |                  |           |            |   |
| <br>mac                            | 1 Y                                  |                               |                             |                  | ^         |            |   |
| 🗹 A m                              | aq1                                  |                               |                             |                  |           |            |   |
| Pince                              | e CoAct_Tr                           | sf_Pince                      |                             |                  |           |            |   |
| mag                                | 2_0                                  | _                             |                             |                  |           |            |   |
| mag                                | 2_X                                  |                               |                             |                  |           |            |   |
| 🗌 mag                              | 12_Y                                 |                               |                             |                  |           |            |   |
| 🗹 A m                              | ag2                                  |                               |                             |                  |           |            |   |
| tabl                               | e_Fixation_s                         | seau                          |                             |                  |           |            |   |
| 🗌 seau                             | ı_Suivi seau                         | 12_1                          |                             |                  |           |            |   |
| seau                               | ı_Suivi seau                         | 12_2                          |                             |                  |           |            |   |
| seau                               | _Suivi seau                          | 12_3                          |                             |                  |           |            |   |
| 🗌 seau                             | ı_Suivi seau                         | 12_4                          |                             |                  |           |            |   |
| seau                               | ı_Suivi seau                         | 12_5                          |                             |                  |           |            |   |
| 🗹 A se                             | au_Suivi se                          | au 2_6                        |                             |                  |           |            |   |
| seau                               | _Suivi seau                          | 12_7                          |                             |                  |           |            |   |
| seau                               | I_Suivi seau                         | 12_8                          |                             |                  | _         |            |   |
| ⊠ A se                             | au_Suivi se                          | au 2_9                        |                             |                  | ~         |            |   |
| ! : non atteigr<br>singularité ; A | able ; a: atteig<br>: atteignable fu | nable partie<br>Ill ; @: en p | el > L: limite :<br>osition | articulaire > S: | limite    |            |   |
| Tout sé                            | lectionner                           |                               | [                           | Tout désel       | ectionner | 1          |   |
|                                    |                                      |                               |                             |                  |           |            |   |
| Contraint                          | es sur le ro                         | DOT:                          | _                           |                  |           |            |   |
| Limites axe                        | es :                                 | 5.0                           | 00 % de                     | l'amplitude      |           |            |   |
| Limite de s                        | singularité                          |                               | 3 degré                     | s                |           |            |   |
|                                    |                                      |                               |                             |                  |           | _          |   |
| Revenir en                         | position in                          | itiale                        |                             |                  | Fermer    |            |   |
| T.                                 | N/                                   | 0.4                           |                             | 1 .              |           |            |   |

Figure V.6. : Sélection des points à atteindre

Créé avec HelpNDoc Personal Edition: Maximisez votre productivité avec l'interface utilisateur efficace de HelpNDoc

### Recherche manuelle de l'emplacement du robot

A l'aide des différents boutons du panel de déplacement (figure V.7), l'utilisateur cherche un positionnement adéquat du robot. Le rectangle de l'atteignabilité globale change de couleur en fonction change de couleur en fonction du positionnement du robot et de l'atteignabilité constatée des différents points sélectionnés précédemment.

La légende des couleurs de cet indicateur est indiquée dans la partie basse de l'onglet :

- Vert : tous les points sélectionnés sont complètement atteignables et il existe au moins une configuration commune pour le robot
- Jaune : tous les points sélectionnés sont complètement atteignables et mais il n'y a pas de configuration commune pour le robot
- Orange : Certains points de la sélection ne sont pas complètement attaignables (limite de singularité ou postures proche des butées)
- Rouge : certains points de la sélection ne sont pas atteignables

Aide\_CAD\_Robot

| ⊵ Etude d'a                                                       | tteignabilité                                                                                           |                |                                                                                             | _                                                                    |           | ×       |
|-------------------------------------------------------------------|----------------------------------------------------------------------------------------------------|----------------|---------------------------------------------------------------------------------------------|----------------------------------------------------------------------|-----------|---------|
| Ressource a                                                       | ctive : Robot UR                                                                                        | 5e             |                                                                                             |                                                                      |           |         |
| Poignet actif : Poignet->bride                                    |                                                                                                    |                |                                                                                             |                                                                      |           |         |
| ffecteur actif : Pince CoAct_Trsf_Pince                           |                                                                                                    |                |                                                                                             |                                                                      |           |         |
| Contraintes                                                       | Volume enveloppe                                                                                        | Manuelle       | Autoplace                                                                                   | Analyse                                                              | Test d'at | tte I 🕨 |
| Déplac<br>X-<br>Y-<br>Z-<br>RX-<br>RY-<br>RZ-<br>Pas              | ement de l'origine<br>0.000 X+<br>0.000 Y+<br>0.000 Z+<br>0.000 RX+<br>0.000 RY+<br>0.000 RZ+<br>10.000 | e du robot     | 0<br>0<br>0<br>0<br>0<br>0<br>0<br>0<br>0<br>0<br>0<br>0<br>0<br>0<br>0<br>0<br>0<br>0<br>0 | 1.000<br>1.000<br>1.000<br>1.000<br>1.000<br>1.000<br>1.000<br>1.000 |           |         |
| Atteignabi                                                        | lité globale :                                                                                          |                | Atteignab                                                                                   | le                                                                   |           |         |
| , acciginate                                                      |                                                                                                    |                |                                                                                             |                                                                      |           |         |
| l égende d                                                        | Recalcule                                                                                               | r atteignabili | tés                                                                                         |                                                                      |           |         |
| Points full - config commune<br>Points full - sans config commune |                                                                                                    |                |                                                                                             |                                                                      |           |         |
| Points                                                            | non atteignables                                                                                        |                |                                                                                             |                                                                      |           |         |
| n ·                                                               |                                                                                                    | 1              |                                                                                             | -                                                                    |           |         |

Figure V.7. : Positionnement manuel du robot dans l'environnement

Créé avec HelpNDoc Personal Edition: Maximisez vos capacités de documentation avec l'interface utilisateur conviviale de HelpNDoc

#### Recherche automatisée de l'emplacement du robot ou « autoplace »

Cet onglet permet de définir une collection de points de placement du robot selon une grille (appelés ici « **emplacements** »). Cette grille est définie par un nombre d'emplacements répartis uniformément autour de la position originelle du robot, selon un décalage en translation selon les axes X, Y et Z du pied du robot. Imposer également des rotations du robot autour des emplacements n'est pas réalisé aujourd'hui, pour des raisons de combinatoire très importante de la procédure (figure V.8).

Une fois la grille de recherche définie, la procédure calcule pour chaque emplacement, pour chaque point de la recherche, les différentes postures possibles du robot et classe les différents points selon les résultats obtenus :

- Rouge : nombre d'emplacements où le robot n'atteint pas tous les cibles à atteindre
  - Orange : les cibles dont l'atteignabilité est partielle, à savoir :
    - o Jaune : les emplacements où les cibles présentent au moins une configuration commune
    - Jaune : les emplacements où pour chaque cible au moins une posture n'atteint pas les limites sur les butées
    - Jaune : les emplacements où pour chaque cible au moins une posture n'atteint pas la proximité de singularité
  - Vert : le nombre d'emplacements où le robot atteint toutes les cibles sans aucune restriction (cas assez rare dans la réalité)

Lorsque le nombre d'emplacements « full atteignabilité » (vert) est nul, l'utilisateur peut réaliser une intersection entre les différents sous-ensembles d'emplacements d'atteignabilité partielle (jaune) afin de regrouper le maximum d'avantages sur les points restants.

Au fur et à mesure de ses sélections, l'utilisateur peut sélectionner les emplacements restants dans la liste en partie basse, et positionner le robot sur l'emplacement sélectionné à l'aide du bouton « Positionner le robot sur le point choisi »

Aide\_CAD\_Robot

| ➢ Etude d'atteigna                                                                                                    | bilité                                                                                                    |                                                 |                                                                                               | _       |          | ×       |
|----------------------------------------------------------------------------------------------------|----------------------------------------------------------------------------------------------------|-------------------------------------------------|-----------------------------------------------------------------------------------------------|---------|----------|---------|
| Ressource active :                                                                                                    | Robot UF                                                                                                    | R5e                                             |                                                                                               |         |          |         |
| Poignet actif :                                                                                                    | Poignet-:                                                                                                    | >bride                                          |                                                                                               |         |          |         |
| Effecteur actif :                                                                                                    | Pince Co                                                                                                    | Act_Trsf_Pi                                     | nce                                                                                           |         |          |         |
| Contraintes Volum                                                                                                    | e enveloppe                                                                                                    | Manuelle                                        | Autoplace                                                                                     | Analyse | Test d'a | tte 🔸 🕨 |
| Grille de recherche<br>min<br>X -100.000<br>Y -100.000<br>Z 0.000<br>Nb de calculs à effi<br>RAZ recherche<br>Points mauvais<br>Tous points atteigr<br>Points ave<br>ET Points as b<br>Points accessibilité<br>Liste des points étu | max<br>100.00<br>100.00<br>ectuer<br>Lance<br>abilité ok<br>c config co<br>outées<br>ingularité<br>optimale<br>udiés | Nb pc<br>00 00 00 00 00 00 00 00 00 00 00 00 00 | oints<br>3<br>2<br>90<br>che<br>0<br>0<br>0<br>0<br>0<br>0<br>0<br>0<br>0<br>0<br>0<br>0<br>0 |         |          |         |
|                                                                                                    |                                                                                                    |                                                 |                                                                                               |         |          |         |
| Positionner le r                                                                                                    | obot sur le                                                                                                    | point choi                                      | si                                                                                            |         |          |         |
| Revenir en positio                                                                                                    | on initiale                                                                                                    |                                                 |                                                                                               | Fermer  |          |         |

**Figure V.8.** : Recherche automatique du positionnement du robot dans l'environnement **Attention !** L'algorithme « autoplace » de placement automatique de robot est largement

combinatoire ; il est donc fortement conseillé, lors d'une recherche, d'évaluer son temps global d'exécution. Plusieurs heures de calculs peuvent être nécessaires.

Créé avec HelpNDoc Personal Edition: Convertissez rapidement et facilement votre document Word en eBook ePub ou Kindle

# Test d'atteignabilité réelle

Lorsque le robot est positionné à un emplacement satisfaisant, l'utilisateur peut tester visuellement l'atteignabilité ce chaque cible (figure V.89 en sélectionnant l'une d'entre elles, puis une des configurations possibles. Ces deux sélections positionnent le robot depuis l'emplacement choisi, sur la cible choisie selon la configuration choisie.

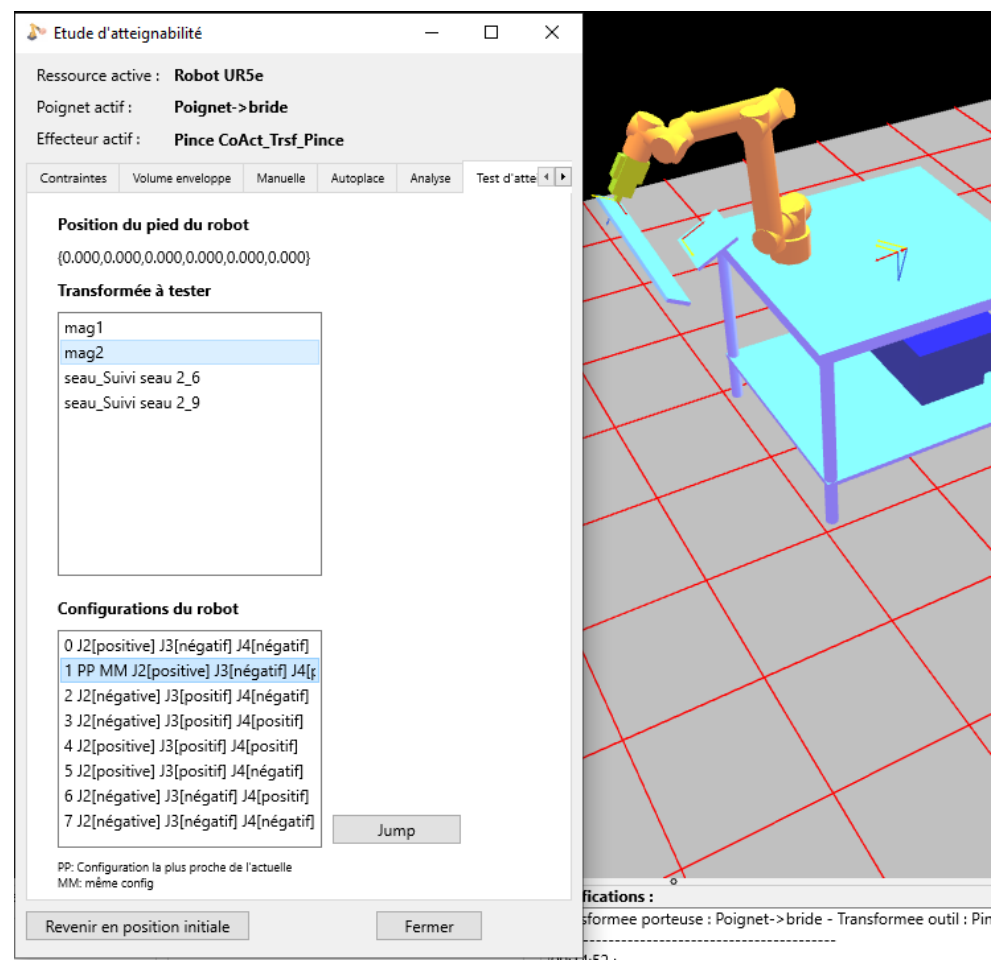

Figure V.9. : Vérification de l'atteignabilité des points en fonction du repositionnement du robot

Créé avec HelpNDoc Personal Edition: Optimisez sans effort votre site Web de documentation pour les moteurs de recherche

# Création d'une application pour une ressource

Toutes les actions issues du menu « application » se font pour la ressource qui est sélectionnée.

Créé avec HelpNDoc Personal Edition: Comment protéger vos PDF avec le cryptage et les mots de passe

# **Description du « Master »**

Créé avec HelpNDoc Personal Edition: Révolutionnez votre révision de documentation avec l'analyseur de projet de HelpNDoc

# Programmation

menu Application > Programmation du module

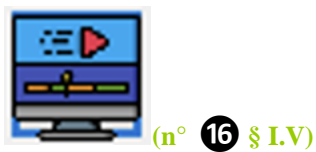

Accès rapide par le barre d'outils : icône

Créé avec HelpNDoc Personal Edition: Sites web iPhone faciles

# Programmation en langage générique

### Présentation générale

Une application est l'ensemble des modules qui décrivent le fonctionnement et les interactions des ressources d'une cellule.

Un module est un fichier contenant l'ensemble des données, programmes et sous-programmes qui permettent de décrire le fonctionnement d'une ressource (robot, API, mécanisme,...).

Les programmes et sous-programmes sont appelés des procédures. Une procédure contient un ensemble de fonctions (ou ordres), ordonnées suivant une logique d'enchaînement. Chaque fonction met en œuvre un ensemble de paramètres.

Différents langages sont disponibles pour écrire un module :

- Un langage générique, proche du « scratch » (<u>https://fr.wikipedia.org/wiki/Scratch\_(langage</u>)
- et des langages issus de la programmation des automatismes séquentiels (langages pour les APIs), issus de la norme CEI 611131-3 (<u>https://fr.wikipedia.org/wiki/CEI\_61131-3</u>); les langages issus de cette norme sont :
  - o le SFC (Serial Function Chart) ou grafcet (encore nommé G7)
  - o le CFC (Continuous Function Chart)
  - o le Ladder (à venir bientôt)

La figure V1.2.1 donne un aperçu général de la fenêtre générale de programmation. Les principales fonctionnalités de cette fenêtre sont :

1 accès aux différentes fonctionnalités de programmation par le menu ; ces fonctionnalités sont regroupées dans quatre menus généraux :

Module : ouverture, options de programmation, enregistrement, fermeture,...

Données du module : Gestion des variables globales, choix de la procédure de démarrage, changement d'effecteur actif (voir §V.1.4)...

Procédure courante nouvelle, modification (nom, langage, paramètres d'entrée, variables locales,...)

Equations : gestion des équations de la procédure sélectionnée

2 liste des fonctions du module

**3** Gestion rapide des données liées à la procédure sélectionnée

- choix comme procédure de démarrage du module
- mémorisation de l'achèvement de la procédure en cours
- liste des équations de la procédure sélectionnée

vue de la procédure en cours d'écriture (ici, en « Scratch » (ou langage générique) en mode hiérarchique des fonctions de la procédure sélectionnée en 2. La fonction en cours d'édition est alors marquée du « prompt » étoile (\*).

**5** liste des paramères de la fonction sélectionnée en **3** 

6 Panneau d'édition de la procédure affichée en 4 (modification, suppression, copier/coller,...)

**7** Regroupement des assistants d'écriture des différentes fonctions de la procédure sélectionnée et visualisée

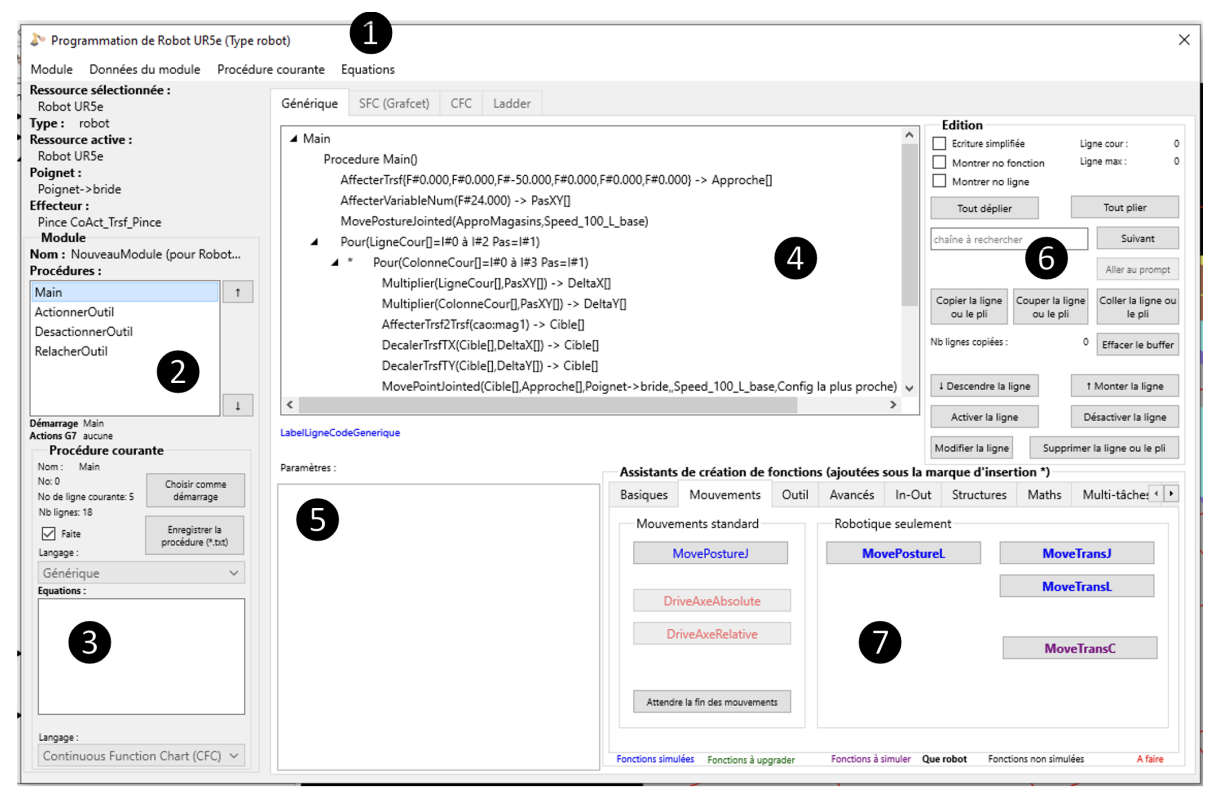

Figure VI.1 : fenêtre générale de programmation

Créé avec HelpNDoc Personal Edition: Créer des fichiers d'aide pour la plateforme Qt Help

### Panneau d'édition d'une procédure (repère Digure VI.2.1)

#### Figure VI.2 : panneau d'édition du langage générique

Créé avec HelpNDoc Personal Edition: Générateur complet de livres électroniques ePub

### Assistants de programmation des différentes fonctions d'une procédure en langage générique

Les différents assistants de création d'une fonction sont regroupés en sous-panneaux selon les fonctionnalités recherchées :

- 1) **Basiques :** ces assistants permettent de créer des fonctions basiques (attendre, commentaire,...)
- 2) Mouvements : ces assistants permettent de créer des fonctions de mouvement de la ressource activée (move posture, move transformée, mouvement articulaire ou linéaire,...)
- 3) **Outil :** ces assistants permettent par programme de changer de transformée outil (sans repasser par la fenêtre d'activation des ressources du §V.1.) et d'appeler des procédures prédéfinies (à documenter) permettant de transmettre la demande du mode de fonctionnement approprié de l'outil actif.
- 4) Avancés : ces assistants permettent de réaliser des fonctions de haut niveau de la ressource active sans avoir à décomposer celle-ci en sous-fonctions (« pick and place », suivi de chemins, palettisation...). Pour être utilisables, les options adéquates du module en cours doivent avoir été sélectionnées.
- 5) **In-Out** :ces assistants permettent la gestion des entrées/sorties soit digitales (bits) ou analogiques de la ressource active en lecture ou en écriture.
- 6) **Structures :** ces assistants permettent la structuration de la procédure (appel de sous-programme, tests, boucles,...). La notion de pli, permettant une plus grande lisibilité d'une procédure est notamment implémentée.
- 7) Maths : cet onglet est lui-même décomposé en 5 sous-panneaux, à savoir
  - <u>Bool</u>: fonctions permettant de calculer la valeur d'un booléen de sortie à partir d'un ensemble de booléens d'entrée.
  - <u>*Compare*</u>: fonctions de comparaison, permettant de calculer la valeur d'un booléen de sortie à partir d'un ensemble de valeurs numériques d'entrée.
  - o <u>Num :</u> fonctions permettant de calculer la valeur d'un numérique de sortie à partir d'un

ensemble de numériques d'entrée.

- o <u>*Trigo*</u>: fonctions trigonométriques de base (numériques vers numérique)
- <u>*Robotique*</u>: fonctions permettant de manipuler des transformées (calculs) à partir d'autres transformées. Celles-ci sont représentées par des locations en angles de Cardan (Rx-RY-RZ)
- 8) **Multi-tâches :** les fonctions de ce panneau permettent de gérer l'aspect multi-tâche d'un module (lancement, interruption, reprise et destruction de tâches). Une tâche est supportée à son lancement par une procédure autre que la procédure de démarrage.
- 9) **IHM :** en développement
- 10) **Effets physiques** : les fonctions de cet onglet permettent de réaliser des effets sur les constituants du produit de manière à rendre une simulation plus réaliste. En revanche ces fonctions ne sont pas traduites par les post-processeurs. Ce sont des fonctions :
  - <u>Attacher / Détacher :</u> Permet de lier (attacher) un constituant à un préhenseur pour le déplacer. La fonction « Détacher » permet de lier un constituant à un posage fixe. Pour utiliser ces fonctions, il faut indiquer :
    - Le constituant à attacher/détacher
    - Le solide du constituant par lequel celui-ci est attaché
    - La transformée du solide par laquelle le constituant est attaché
    - La transformée à laquelle le constituant est attaché donc généralement, la transformée du posage ou de l'outil qui accueille le constituant (le nouveau père de la transformée du solide)
  - <u>*Rendre visible/invisible :*</u> Ces fonctions permettent de changer la visibilité d'un constituant. Elles sont utiles par exemple pour simuler l'arrivée d'une nouvelle pièce dans la cellule, ou pour au contraire de simuler sa sortie de la cellule.
    - Il suffit alors d'indiquer le constituant concerné par l'opération.

Toute nouvelle fonction créée par ces assistants sont ajoutés à la procédure en cours d'édition (4) Figure VI.2.1) sous le « prompt » (\*)

Créé avec HelpNDoc Personal Edition: Améliorez vos fichiers d'aide CHM avec les options de personnalisation avancées de HelpNDoc

# **Programmation en langage SFC**

Créé avec HelpNDoc Personal Edition: Optimisez vos capacités de documentation avec un outil de création d'aide

# Programmation d'équation en langage CFC

Créé avec HelpNDoc Personal Edition: Transformez votre processus de documentation d'aide avec un outil de création d'aide

# Simulation

menu Application > Simulation > Réaliser une simulation

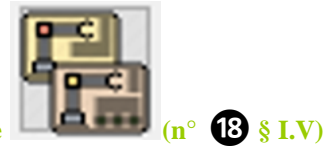

# Accès rapide par le barre d'outils : icône

La simulation d'une application prend automatiquement en charge l'ensemble des modules qui ont été chargés dans les ressources de l'environnement.

Les signaux échangées entre les différents modules (par l'intermédiaire du RLI qui connecte les différentes entrées/sorties de la cellule – voir § IV.4) permet la synchronisation des différentes ressources simulées.

Créé avec HelpNDoc Personal Edition: Rendez votre documentation accessible sur n'importe quel appareil avec HelpNDoc

# Gestion des états de départ d'une simulation

Lors de la construction d'une simulation, il est demandé à l'utilisateur de choisir l'état de départ de la cellule.

Ainsi, si un état de départ a été préalablement défini, il est possible de partir de cet état, et donc d'éviter de replacer manuellement tous les constituants dans leur positions de départ, et tous les mécanismes, robots et outils dans leurs postures initiales. A défaut, l'état de départ pris en compte est l'état de la cellule au moment de la construction de la simulation. Les états de départ peut être gérés dans :

menu Application > Simulation > Gérer les états de départ

L'utilisation des états de départ permet de manière simple de remettre toutes les ressources de l'environnement et les transformées dans un état conforme au démarrage d'une simulation. Il évite donc de recharger le fichier d'environnement à chaque nouvelle simulation.

| Gestion des états de l'environnement –                          | - | >    |
|-----------------------------------------------------------------|---|------|
|                                                                 |   |      |
| Instant 11234.000                                               |   |      |
| Instant 29828.000                                               |   |      |
|                                                                 |   |      |
|                                                                 |   |      |
|                                                                 |   |      |
|                                                                 |   |      |
|                                                                 |   |      |
|                                                                 |   |      |
|                                                                 |   |      |
|                                                                 |   |      |
|                                                                 |   |      |
| Nom do l'état                                                   |   |      |
| Nom de l'état                                                   |   |      |
| Instant courant :                                               |   |      |
|                                                                 |   |      |
| Ajouter un état courant                                         |   |      |
|                                                                 |   |      |
| Modifier le nom                                                 |   |      |
| Modifier le nom<br>Supprimer l'état                             |   |      |
| Modifier le nom<br>Supprimer l'état<br>Supprimer tous les états |   |      |
| Modifier le nom<br>Supprimer l'état<br>Supprimer tous les états |   | <br> |
| Modifier le nom<br>Supprimer l'état<br>Supprimer tous les états |   | <br> |

Figure VI.3 : Gestion des états de l'environnement

Cette fiche permet également de récupérer l'état actuel de l'environnement et de le mémoriser. Ceci est utile dans le cas de la comparaison entre un état avant simulation, et un état en cours ou après simulation.

Créé avec HelpNDoc Personal Edition: Élevez votre documentation vers de nouveaux sommets avec le référencement intégré de HelpNDoc

# Création et gestion d'une simulation

Une simulation se réalise de la manière suivante (figure IV.3) :

- 1) Construire la simulation (bouton **9**)
- 2) Lancer la simulation (bouton **11**)
- 3) Choisir un mode de fonctionnement (en mode « simulation continue », panneau 3 ou en mode « pas-à-pas » panneau 4)
- 4) Gérer le déroulement de la simulation (exécuter/reprendre 12), interrompre 13, faire un pas 14)
- 5) Récupérer les traces obtenues (soit en cours, soit à la fin de la simulation) par le bouton 6
- 6) Stopper définitivement la simulation (pouton **1**8)

La figure VI.3 donne l'aperçu de la gestion d'une simulation.

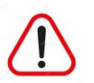

Attention ! Une simulation n'est réalisable que si au moins un module (pour une ressource de l'environnement) a été créé et qu'au moins une procédure de ce module a été validée (voir § VI.2.).

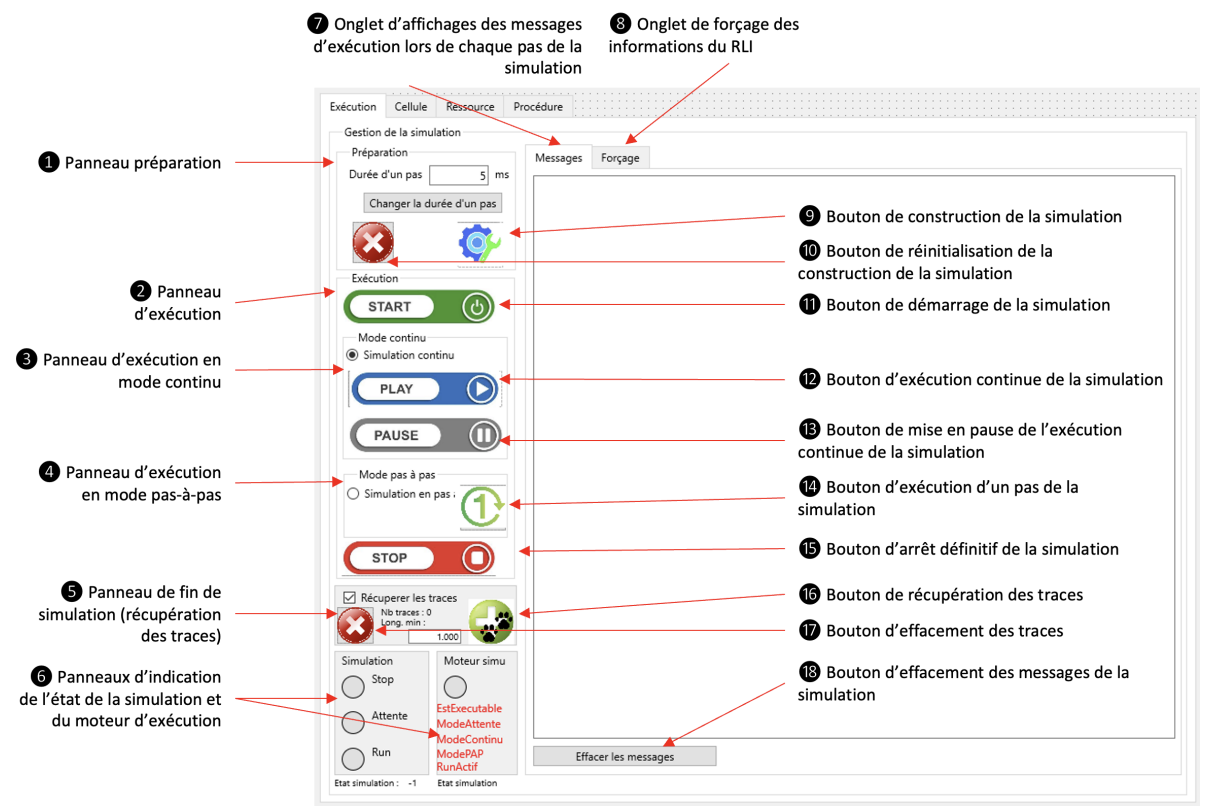

Figure VI.3 : Création et gestion d'une simulation

Les différents boutons des panneaux de gestion de la simulation ne sont accessibles qu'en fonction de l'état de celle-ci.

Créé avec HelpNDoc Personal Edition: Transformez votre flux de travail de documentation avec l'interface utilisateur intuitive de HelpNDoc

# Forçage des signaux du RLI

Dans le cas où l'utilisateur souhaite tester un seul module de manière isolée, il est possible de forcer les informations transportés par le RLI, de manière à simuler l'interaction entre le module testé avec les autres modules de la cellule qui ne sont pas chargés.

Lorsqu'une simulation est interrompue il est possible de forcer les valeurs des informations transmises par le RLI ; une fois les nouvelles valeurs définies, il suffit de reprendre la simulation (dans le mode « simulation continue » ou « pas-à-pas » pour que ces nouvelles valeurs soient prises en compte.

La figure VI.4 décrit le processus de forçage d'un signal transmis par le RLI.

| Exécution Cellule Ressource Pr | océdure          |                                 |                                    |
|--------------------------------|------------------|---------------------------------|------------------------------------|
| Gestion de la simulation       |                  |                                 |                                    |
| Préparation                    | Messages Forçage |                                 |                                    |
| Ouree d'un pas 5 ms            | Connexions       |                                 | <b>B</b> Liste de signaux transmis |
| Changer la duree d'un pas      | ┥ ←              | Type: LabelTypeConnexion        | par le RLI                         |
|                                |                  |                                 |                                    |
| Exécution                      |                  | Source (sortie) :               |                                    |
| START                          |                  | Variable : LabelVariableSource  | Panneau de description d           |
| Mode continu                   |                  | Puits (entrée) :                | caractéristique du signal chois    |
| Simulation continu             |                  | Objet : LabelNomObjetPuits      |                                    |
| PLAY D                         |                  | Variable : LabelVariablePuits   |                                    |
|                                | Tout forcer Tout | déformer                        | 5 Choix de forçage ou non-         |
| PAUSE                          | loutioneer       |                                 | forçage du signal choisi           |
| Mode pas à pas                 | Malaura haral    | Valaus teef (Cardan)            |                                    |
| O Simulation en pas :          |                  | valeur num valeur disi (cardan) |                                    |
|                                | O Vrai           | 0.000 Y 0.000                   | 6 Panneau de choix de la           |
| STOP                           |                  | Z 0.000                         | valeur de forçage du signal        |
|                                |                  | Rx 0.000                        | choisi (fonction du type de        |
| Nb traces : 0                  | Valeur chaîne    | Ry 0.000                        | signal)                            |
| 1.000                          |                  | Rz 0.000                        |                                    |
| Simulation Moteur simu         |                  |                                 | Bouton de validation du            |
|                                |                  | Forcer la valeur                | forçage                            |
| Attente ModeAttente            |                  |                                 |                                    |
| () Attente ModeAttente         |                  |                                 |                                    |

Figure VI.4 : Forçage des signaux du RLI d'une simulation

Créé avec HelpNDoc Personal Edition: Révolutionnez votre révision de documentation avec l'analyseur de projet de HelpNDoc

# Traduction

**menu Application > Traduction** 

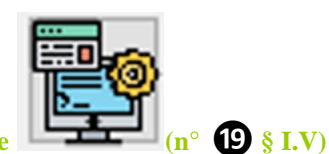

#### Accès rapide par le barre d'outils : icône

Un module est programmé dans un des langages spécifiques du logiciel (Scratch ou langage grafcet, SFC,...). Pour être exploitable dans la cellule réelle, il convient donc de le traduire dans le langage cible, c'est-à-dire le langage réel de la ressource.

La traduction qui est réalisée concerne toujours le module de la ressource active 1. Il suffit de (figure VI.5) :

- 1) Sélectionner le langage-cible de la ressource réelle **2**
- 2) De corriger le système de coordonnées exploité par la cible (il est généralement correct) 3
- 3) De visualiser le résultat **5** du fichier sélectionné en **4** ; parfois plusieurs fichiers peuvent être créés. Dans ce cas, ils sont tous nécessaires au projet du programme et il faut tous les sauvegarder.
- 4) D'enregistrer le résultat obtenu avant de le transférer dans le système de commande de la ressource réelle (généralement par clé USB) Le bouton 6 enregistre un seul des fichiers du projet ; le bouton 7 enregistre tout le projet.

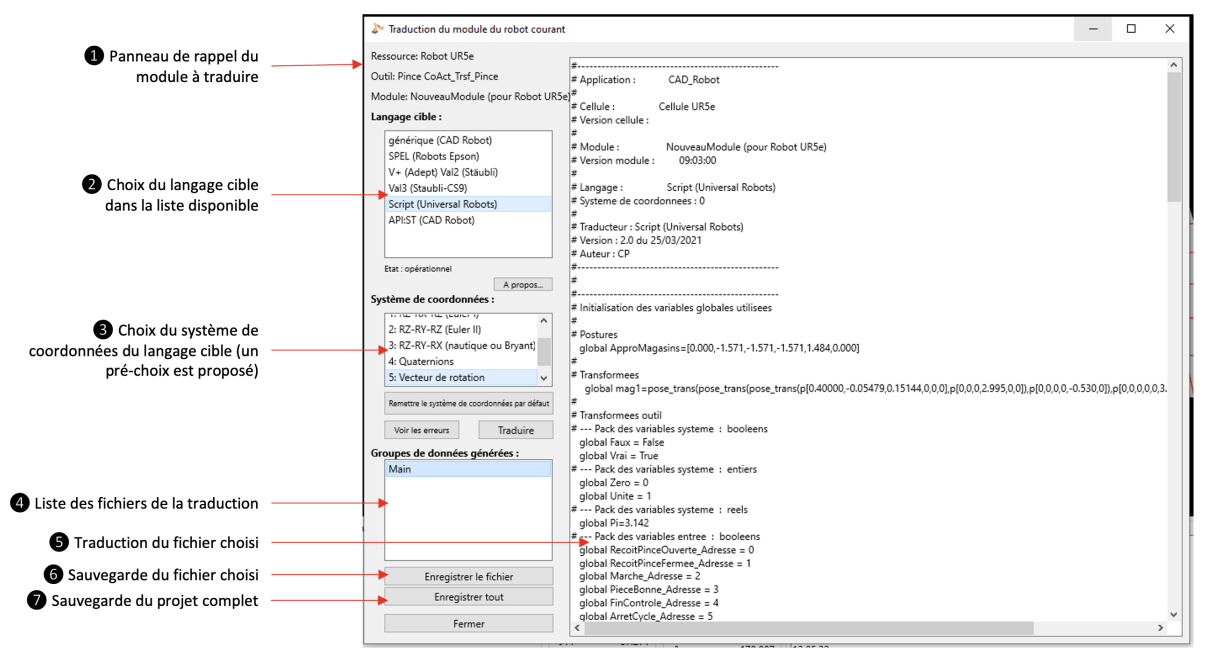

Figure VI.5 : Fiche de traduction d'un module vers un langage cible

Créé avec HelpNDoc Personal Edition: Transformez votre processus de création de fichier d'aide CHM avec HelpNDoc

# Sauvegarde de l'ensemble des données dans un seul fichier

#### menu Application > Enregistrer le projet complet

Créé avec HelpNDoc Personal Edition: Environnement de création d'aide complet

#### Enregistrement et ouverture d'un fichier .simu

Il peut s'avérer fastidieux d'ouvrir successivement :

- Un fichier d'environnement
- Un ou plusieurs fichiers de modules

Il est donc possible de regrouper l'enregistrement de tous ces fichier dans un seul, qui aura alors pour extension « .simu ».

Lors de l'ouverture d'un nouvel environnement (Environnement > Enregistrer), - voir § IV.1.1- le logiciel reconnaît automatiquement les fichiers « .simu » et recharge l'ensemble des fichiers nécessaires (environnement plus modules d'application).

Créé avec HelpNDoc Personal Edition: Générateur facile de livres électroniques et documentation

#### Verrouillage d'un fichier .simu

Lors de l'enregistrement d'un fichier .simu, il est possible de coder les données qu'il contient (figure VI.6). Ce codage permet l'interdiction à l'utilisateur de ce fichier de voir ou de modifier les données qu'il contient. Seule la simulation et des fonctions de visualisation de base de l'environnement seront accessibles à l'utilisateur. Le logiciel se comporte alors comme un simple « viewer » de l'application qui a été réalisée.

Ces fonctions de chiffrement du fichier .simu permettent à l'intégrateur qui a réalisé une pré-étude de fournir celle-ci à son client potentiel (end-user) afin que celui-ci puisse apprécier son travail (et déclencher une commande) en limitant la divulgation des solutions techniques mises en œuvre et le savoir-faire de l'intégrateur.

L'option de codage simple (sans indication de la clé de chiffrage) permet un codage qui rendra le fichier obtenu exploitable par toute instance du logiciel en exploitation en mode « viewer ».

L'option de codage avec sur-chiffrage (incluant l'indication d'une clé de sur-chiffrage) permet de restreindre le logiciel aux mêmes fonctions de « viewer ». En revanche, le déchiffrement de l'application demeure possible en renseignant à l'ouverture du fichier la clé de chiffrage.

Le mode d'utilisation du ficher .simu ainsi créé sera restreint en fonction de l'utilisation qui en a été définie :

- Visualisation seule : le logiciel qui ouvrira ce fichier se comportera comme un viewer
- Simulation et tests : le logiciel permettra des opérations de modification mais pas

d'enregistrement ; l'utilisateur aura donc accès au programme et aux choix de construction de la cellule

- Normal : toutes lers fonctions seront accessibles à l'utilisateur

| ➢ Paramètres de protection de la simulation − □ |                               |            |             |      |  |
|-------------------------------------------------|-------------------------------|------------|-------------|------|--|
| Appliquer une prote                             | ection                        |            |             |      |  |
| Mode d'utilisation                              | Normal                        |            |             | ~    |  |
| Clé de (dé)chiffrage                            | Cette clé n'est jamais mémori | sée par le | système     |      |  |
|                                                 |                               |            |             |      |  |
|                                                 |                               |            |             |      |  |
|                                                 |                               |            |             |      |  |
| LabelNoCourant                                  |                               |            |             |      |  |
|                                                 | Annuler                       | Enregis    | trer le fic | hier |  |

Figure VI.6 : fenêtre de création d'un fichier « .simu »

Créé avec HelpNDoc Personal Edition: Rationalisez votre processus de documentation avec la fonction de conversion WinHelp HLP vers CHM de HelpNDoc

# Lexique, définitions et termes métier

| API :              | Automate Programmable Industriel                                                                                                    |
|--------------------|----------------------------------------------------------------------------------------------------|
| CADRobot :         | Le présent logiciel                                                                                                    |
| CAO:               | Conception assistée par ordinateur                                                                                                    |
| Home :             | C'est la posture qu'atteint tout objet lorsque toutes les variable articulaires de ses axes sont nulles.                                                                                                    |
| IHM:               | Interface homme machine                                                                                                    |
| Jog :              | Mode de déplacement manuel du robot actif articulation par articulation                                                                                                    |
| Location :         | ensemble de 6 coordonnées (3 translations et 3 rotations) généralement permettant de situer<br>le repère d'un objet par rapport à un repère de référence. C'est une image de la transformée.                                                                                                    |
| MAC:               | Mode d'Atteinte de la Cible (configuration du robot)                                                                                                    |
| MCP:               | Motion Control Panel ("Teach pendant" virtuel de déplacement du robot actif)                                                                                                    |
| MDESC :            | Motion DEScriptor (Vitesses, accélérations et jerks à appliquer lors du mouvement d'une ressource)                                                                                                    |
| MGD:               | Modèle géométrique direct                                                                                                    |
| MGI:               | Modèle géométrique inverse                                                                                                    |
| Module :           | Un module est un fichier de programme pour une ressource. Un module contient l'ensemble des procédures et des variables (globales et locales) nécessaires au bon fonctionement de la ressource à laquelle il appartient.                                                                                               |
| Monde :            | C'est le repère qui est à l'origine de l'environnement d'une cellule. C'est le seul repère qui n'a pas de père.                                                                                                    |
| Mouvement arti     | culaire : c'est un mouvement où tous les axes du robot actif se déplacent le plus rapidement                                                                                                    |
|                    | possible pour atteindre leur consignes respectives. La trajectoire obtenue n'est pas maîtrisée<br>au regard de la géométrie                                                                                                    |
| Mouvement liné     | <b>aire :</b> à l'inverse du mouvement précédent, la la trajectoire obtenue est maîtrisée d'un point de vue géométrique (ligne droite, arc de cercle,) ; en revanche, les déplacements des axes pour obtenir cette géométrie ne sont plus prévisibles et peuvent, en théorie, dépasser les capacités de certains axes. |
| PHL:               | Programmation hors ligne (ou "off line programing" en anglais)                                                                                                    |
| Point :            | ou « point de travail » ; il s'agit en réalité d'un repère, dont les coordonnées sont définies par la transformée qui permet de l'atteindre.                                                                                                    |
| Posture :          | c'est la liste ordonnée des valeurs appliquées à chaque axe d'une ressource                                                                                                    |
| Repère :           | Lieu de l'environnement défini par un repère orthonormé direct. Le « Monde » est l'ancêtre de tous les autres repères de l'environnement.                                                                                                    |
| <b>Ressource :</b> | Une ressource est l'autre mot utilisé pour décrire un objet de l'environnement.                                                                                                    |

**RLI**: *Réseau Local d'Informations* 

- **Trace :** Suite de points atteints par l'organe terminal d'un robot lors d'un mouvement ainsi que des postures atteintes par celui=ci.
- **Transformée :** Ce sont les valeurs de position et d'orientation sur les 3 axes X, Y et Z d'un repère par rapport à un autre de référence. Lorsque ces valeurs sont données par 6 valeurs (3 translations et 3 rotations généralement), on parle de <u>coordonnées opérationnelles</u> ou de <u>location</u>. Il convient alors de choisir une convention de représentation pour toute location (angles de Cardan, angles nautiques,...). Ces coordonnées peuvent être aussi représentées sous forme matricielle (matrice homogène 4x4).

Tout repère de l'environnement est défini par sa transformée par rapport à son père.

**UME :** pour "Unité Mécanique Elementaire". C'est une partie d'objet (par exemple deux solides et un axe de robot) répertoriées dans un fichier servant de "catalogue". Ce concept permet de créer rapidement de nouveaux objets par le simple assemblage, dans la CAO, d'UMEs préalablement créées.

**Volume enveloppe :** *Volume atteignable par le poignet d'un robot.* 

Créé avec HelpNDoc Personal Edition: Convertissez sans effort votre document Word en livre électronique : un guide étape par étape